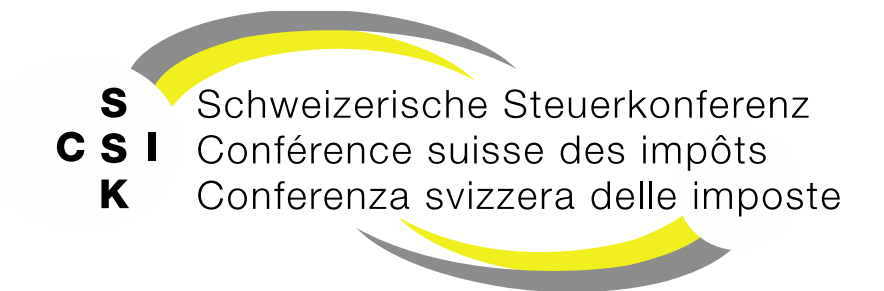

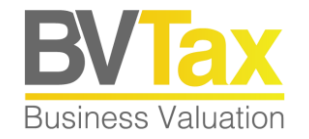

### **BVTax Schulung**

Foliensatz 3

Bewertungen verwalten

Bewertung/Rektifikat erstellen, Bewertung konfigurieren, Ertragswerte und Substanzwerte verwalten, stille Reserven erfassen

### Historie

- Version 1.02 vom 13.05.2022 (Folien 5 und 43: Änderung, 44: neu)
- Version 1.03: Erfassung aktionärsspezifische Steuerwerte (Folien 24, 25 neu)
- Version 1.04 vom 23.09.2022: Titelanfrage (Folie 46)
- Version 1.05 vom 07.10.2022: KEP-Meldungen neu verfügbar (Folie 14)
- Version 1.06 vom 27.03.2023: Folie 6 gemäss Release V2.1 aktualisiert.
- Version 1.07 vom 08.06.2023: Abbildungen gemäss Release V2.3 aktualisiert, Folie 48 ergänzt
- Version 2.00 vom 07.03.2025: Grundlegende Aktualisierung der Unterlage

### Inhalt

- Bewertung erstellen mit Bewertungsauftrag
- Gesamtbewertung erstellen
- Grundlagen
- Bewertungsauftrag
- Gesellschaft
- Bewertungsübersicht
- Ertrags- und Substanzwert Detailerfassungen
- Bewertungsübersicht Steuerwerte
  - · Steuerwerte, «Steuerwerte manuell überschreiben», «Aktionärsspezifische Steuerwerte»
- Bewertungsparameter
  - Bewertungsmethode mutieren, Bewertungsmodell mutieren, Bewertung umteilen, Budgetperioden mutieren, Geschäftsjahre mutieren, Gesamtbewertung
- Stammdaten
  - Stammdaten anlegen und mutieren
- Kapitalstruktur
- Stille Reserven
  - Finanzanlagen anlegen, Beteiligungen anlegen, Immobile Sachanlagen, Übrige Aktiven anlegen, Passive Rechnungsabgrenzungen, Übrige Passiven, Sammelposition definieren
  - Bewertungs- und Titelanfrage
- Wiederkehrende Bewertung
- Rektifikat erstellen
- Bewertung zur
  ückstellen, löschen

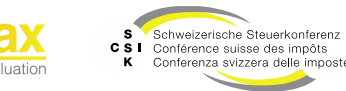

## **BEWERTUNG ERSTELLEN**

SSK Ressort Informatik

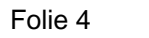

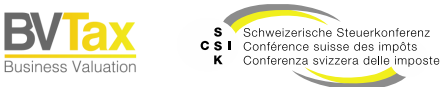

#### Grundlagen

- Ausgangslage
  - Bewertung auf Basis eines Bewertungsauftrages erstellen.
  - Bewertung unabhängig von einem Bewertungsauftrag erstellen.
- Bewertungsauftrag
  - Unter dem Menü «Bewertungsaufträge» können Sie nach Bewertungsaufträgen suchen und auf diese zugreifen und die Bewertung starten.
  - Wenn Sie «Nur in Ungelesenen suchen» markieren, dann werden nur die Bewertungsaufträge angezeigt, bei denen Sie das Detail noch nicht aufgemacht haben.
  - Wenn Sie «Aktionär Steuergemeinde exakt suchen» markieren, wird exakt nach dem Gemeindebegriff gesucht, den Sie bei «Aktionär Steuergemeinde» eingegeben haben.
- Gesellschaft
  - Sie können nach einer Gesellschaft suchen und in der Übersicht der Gesellschaft unter dem Menü «Bewertung» eine neue Bewertung erstellen (Button: «Neue Bewertung»)

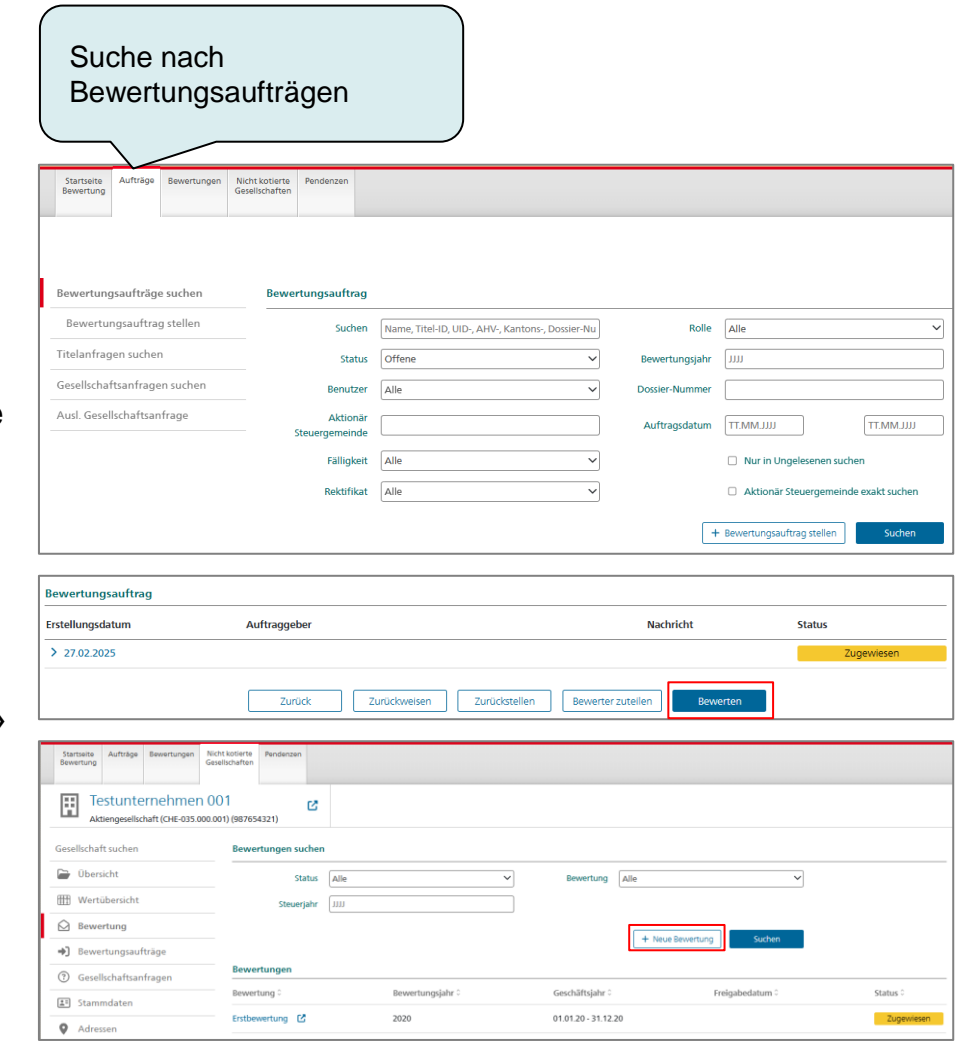

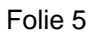

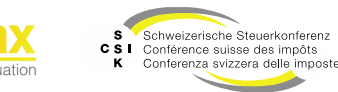

Grundlagen

- Zu jedem Bewertungsstichtag pro Gesellschaft darf nur eine gültige Bewertung vorhanden sein.
- Wenn Sie eine Bewertung erstellen, werden bei der Initialisierung die Stammdaten der Gesellschaft sowie bestehende Bewertungen berücksichtigt.
- Erstmalige Bewertung einer Gesellschaft (keine Bewertung vorhanden)
  - Default Werte werden, soweit vorhanden, aus den Stammdaten und den Systemparametern geladen.
  - Sie müssen sämtliche Werte überprüfen und gegebenenfalls anpassen (Rechtsform, Status, Gesellschaftszweck, Bewertungsmodell, Bewertungskomplexität, Sitzadresse, etc.).
- Wiederkehrende Bewertung einer Gesellschaft
  - Bei einer wiederkehrenden Bewertung werden die Daten aus den bestehenden Bewertungen geladen und Sie können diese überprüfen.
  - Die Stillen Reserven werden validiert und übernommen (nicht Gewinnsteuerwert, Buchwert) und Sie erhalten einen Hinweis angezeigt.

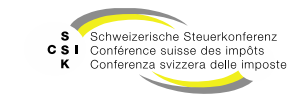

Bewertungsauftrag

- Suchen Sie nach dem gewünschten Bewertungsauftrag.
- Öffnen Sie das Detail des Bewertungsauftrags
- Wählen Sie «Bewerten».
- Detaillierte Informationen zum Bewertungsauftrag finden Sie im Foliensatz «Bewertungsauftrag verwalten».

| Startseite<br>Bewertung | Aufträge   | Bewertungen | Nicht kotierte<br>Gesellschaften | Pendenzen    |                                                  |                |                                      |
|-------------------------|------------|-------------|----------------------------------|--------------|--------------------------------------------------|----------------|--------------------------------------|
|                         |            |             |                                  |              |                                                  |                |                                      |
| Bewertung               | Isaufträge | e suchen    | Bewe                             | rtungsauftra | 9                                                |                |                                      |
| Bewertur                | ngsauftrag | g stellen   |                                  | Suche        | Name, Titel-ID, UID-, AHV-, Kantons-, Dossier-Nu | Rolle          | Alle                                 |
| Titelanfrag             | en sucher  | ı           |                                  | Statu        | s Offene 🗸                                       | Bewertungsjahr | 1111                                 |
| Gesellschaf             | tsanfrage  | n suchen    |                                  | Benutze      | r Alle ~                                         | Dossier-Nummer |                                      |
| Ausl. Gesel             | lschaftsan | frage       |                                  | Aktionä      | e                                                | Auftragsdatum  | UILLMM.TT UILLMM.TT                  |
|                         |            |             |                                  | Fälligke     | t Alle ~                                         | ]              | Nur in Ungelesenen suchen            |
|                         |            |             |                                  | Rektifika    | t Alle ~                                         | ]              | Aktionär Steuergemeinde exakt suchen |
|                         |            |             |                                  |              |                                                  | -              | Bewertungsauftrag stellen Suchen     |

| ewertungsauftrag  |                       |                       |                              |            |
|-------------------|-----------------------|-----------------------|------------------------------|------------|
| Gesellschaft      | xMotus AG             | UID                   | CHE-285.519.961              |            |
| Zuteilung         | Thomas Rohrer         | Freigabedatum         |                              |            |
|                   | Gehe zur Gesellschaft |                       |                              |            |
| Bewertungsjahr    | 2024                  |                       | Gehe zur Wertübersicht       |            |
| Bewertungsauftrag |                       |                       |                              |            |
| Erstellungsdatum  | Auftraggeber          |                       | Nachricht                    | Status     |
| > 27.02.2025      |                       |                       |                              | Zugewiesen |
|                   | Zurück Zurü           | ckweisen Zurückstelle | n Bewerter zuteilen Bewerten |            |

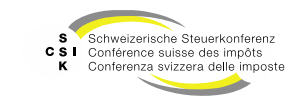

Gesellschaft

- Sie können jederzeit eine Gesellschaft bewerten, wenn Sie die notwendige Berechtigung haben und der Kanton über die Bewertungsberechtigung verfügt.
- Suchen Sie nach der gewünschten Gesellschaft.
- Wählen Sie das Menü «Bewertung».
- Klicken Sie auf «Neue Bewertung».
- Erfassen Sie den gewünschten «Bilanzstichtag» und bestätigen Sie mit «Erstellen».
  - Besteht zum gewünschten Bilanzstichtag bereits eine Bewertung, wird diese geöffnet.
  - Der Bilanzstichtag darf nicht in der Zukunft liegen (aktuelles Jahr, oder zurückliegend).
  - Bevor die Bewertung erstellt wird, müssen Sie die benötigten Stammdaten erfassen.
- Die Bewertung wird erstellt und Sie sehen die Bewertungsübersicht (Regeln siehe Grundlagen).

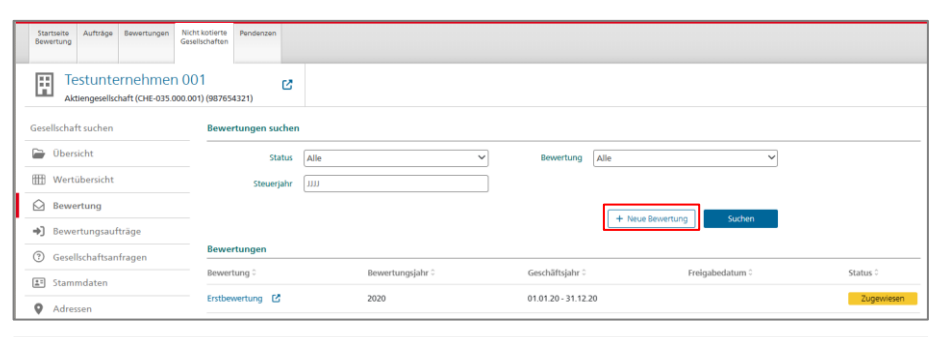

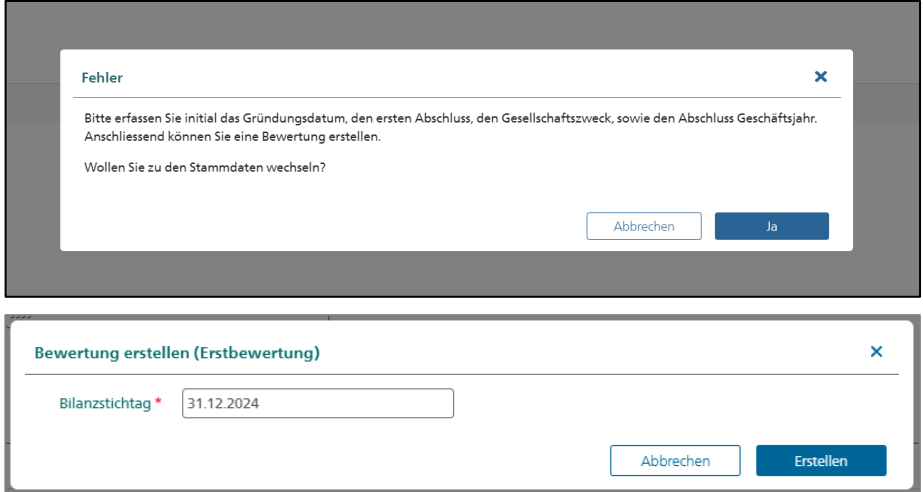

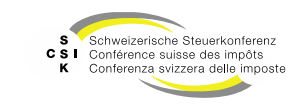

| Bewertungsübersic       | Bilanzstichtag der<br>Bewertung                                                                                                    | iff auf Löschen und<br>ifikat-Erstellung               |
|-------------------------|----------------------------------------------------------------------------------------------------|--------------------------------------------------------|
| Aktuelle Gesellschaft   | Testunternehmen 001<br>Autorgestionati (cit-035002000) (B2755421)     Bilanzstichtag 31.12.2024<br>Geschäfigiärt 01.912024-31.122024     Bewertung<br>Entbewertung (in Bearbeitung)       1. Bewertung     2. Eröffnung     3. Eröffnungsschreiben                                                                                                    | Prozess des Bewertens<br>(Bewerten, Eröffnen und       |
| Übersicht der Bewertung | O Übersicht     Gevertungsparameter     Gestelle Reserven     Hill Bewertungsparameter     Gestelle Australstruktur                                                                                                    | Eronnungsschreiben)                                    |
|                         | Bewertungsmethods Mittelwertmethods         Bewertungsmodell         Kupitallisirungszinksatts 8,73%         Bewerter Thomas Ro           Stammdaten         Details #                                                                                                    | Grundlagen für die<br>Bewertung                        |
|                         | x           XEapitalstruktur Detalls #           Yttel-10         Art         SubTyp         Status         Halter         Gültig ab         Gültig bis         Währ.         Lib.         Anzahl         NW           15 992 901         Aktien         Stamm         Aktiv         Namen         01.01.2019         CHP         100.00%         1.00'000         1.000           Ertrags- und Substanzwert                                                                                                    | Die wichtigsten Daten der<br>Bewertung auf einen Blick |
|                         |                                                                                                    | Erfassung der relevanten<br>Finanzdaten. Die           |
|                         | Einfader Ertragswert Substanzwert Bilanzstörkag 31.12.2024 31.12.2023 Bilenz enter eine eine eine eine eine eine eine ei                                                                                                    | vom Bewertungsmodell<br>und dem Unternehmens-          |
|                         | Nominies Astendapita Jun 31.12     100 000 00       Uberierte Astendapita Jun 31.12     100 000 00       Gesetliche Kapitaleseren     Image: Comparison of the comparison of the comparison of the |                                                        |
|                         | Bilatogewinn/verlust                                                                                                    |                                                        |
|                         | Abzug für latente Stevertungstächtag     0.00                                                                                                    |                                                        |
|                         | Vederalehandensensert 2323333 .                                                                                                    | Unternehmenswert und                                   |

SSK Ressort Informatik

B

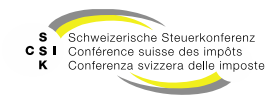

Bewertungsübersicht – Kopfbereich

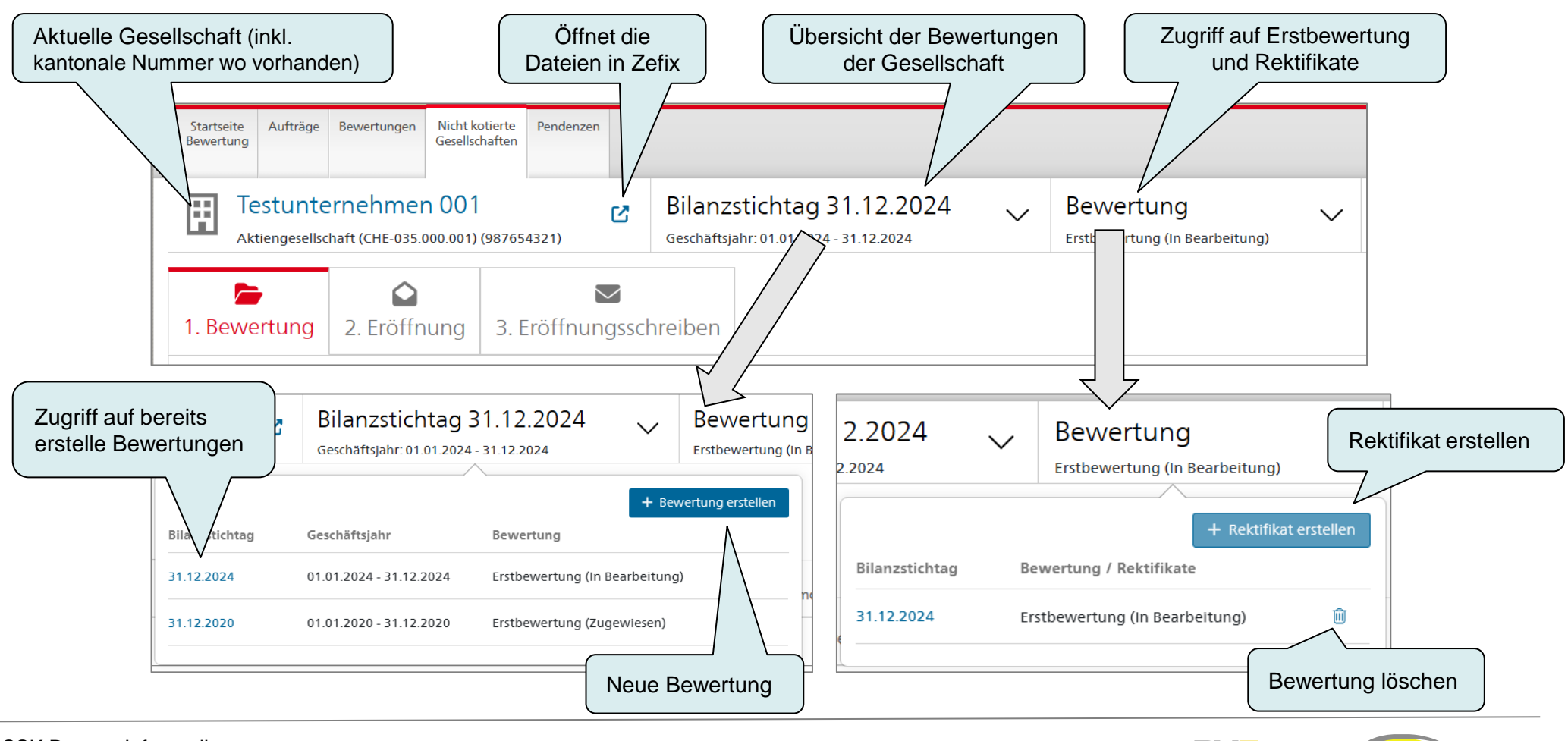

SSK Ressort Informatik

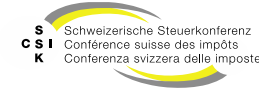

Bewertungsübersicht – Prozess/Teilbereiche

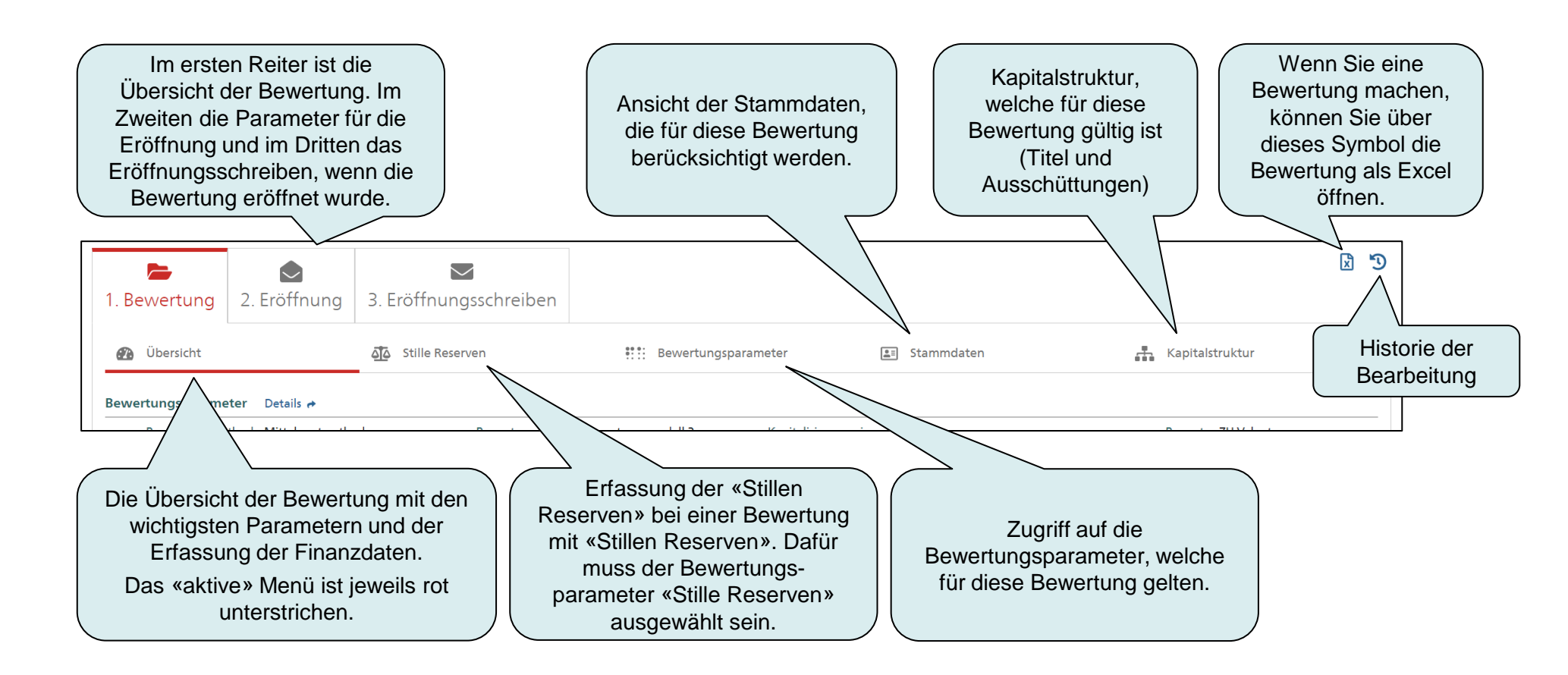

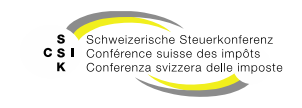

# **Bewertung erstellen** Bewertungsübersicht – Übersicht

| 1. Bewertung                      | 2. Eröffnung                                                    | . Eröffnungssc      | hreiben           |                           | rele        | Im oberer<br>Übersicht<br>evantesten<br>Bezug auf o | n Bereich de<br>sehen Sie o<br>Informatior<br>die Bewertu | er<br>die<br>nen in<br>ng. |                       | C 1                       |
|-----------------------------------|-----------------------------------------------------------------|---------------------|-------------------|---------------------------|-------------|-----------------------------------------------------|-----------------------------------------------------------|----------------------------|-----------------------|---------------------------|
| 🕐 Übersicht                       |                                                                 | م Stille Reserven   |                   | ::::: Bewertungsp         | aramete     | 📑 Sta                                               | ammdaten                                                  |                            | 🔥 Kapitalstrukti      | ır                        |
| Bewertungsparame<br>Bewertungsme  | eter Details •<br>thode Mittelwertmetho                         | ode Bev             | vertungsmodell B  | ewertungsmodell 1         | Kapitalisie | rungszinssatz 8.50                                  | %                                                         |                            | Bewerter ZH V         | ALUATOR_LEAD              |
| Sitzadresse Histor                | Status Aktiv                                                    | Ges                 | ellschaftszweck D | oomizil- und gemischte Ge | Abschluss   | Geschäftsjahr 31.1                                  | 2.2022                                                    | Bewertu                    | ngskomplexität Stille | e Reserven                |
| Gesell<br>Kapitalstruktur D       | lschaft Testunternehme<br>etails 🕈                              | n                   | Strasse B         | eispielstrasse 123        |             | Anschrift 1 Max                                     | Muster                                                    |                            | PLZ/Ort 8032          | 2 Zürich<br>KEP-Meldungen |
| Titel-ID                          | SubTy                                                           | p Status            | Halter            | Gültig ab                 | Gültig bis  | Währ.                                               | Lib.                                                      | Anzahl                     | NW                    | NW Tot.                   |
| 15 006 329                        | manteile G Stamn                                                | n Aktiv             | Namen             | 16.09.1999                |             | CHF                                                 | 100.00%                                                   | 1                          | 20'000.000            | 20'000                    |
| Über die b<br>Sie auf<br>vollstär | lauen Links k<br>die detailliert<br>ndigen Bereic<br>zugreifen. | önnen<br>en,<br>the |                   |                           |             |                                                     |                                                           |                            |                       |                           |

SSK Ressort Informatik

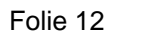

B)

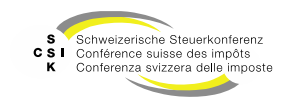

Bewertungsübersicht – Kapitaleinlage-Meldung (KEP)

| 1. Bewertung<br>Übersicht                                         | €<br>2. Eröffnung                             | <ul> <li>☑</li> <li>3. Eröffnungsschreiben</li> <li>☑ Stille Reserven</li> </ul> | Eewertungsparameter                                        | OI<br>Die<br>Die<br>Me<br>«KE             | berhalb der Kapit<br>«KEP-N<br>Farbe «Schwarz»<br>KEP-Meldunger<br>ie Farbe «Rot» b<br>Idungen vorhand<br>P-Meldungen» v | alstruktur seher<br>Meldung».<br>» bedeutet, dass<br>n vorhanden sin<br>vedeutet, dass K<br>den sind. Mit Klic<br>verden diese in | n Sie<br>s keine<br>d.<br>ÆP-<br>ck auf<br>einem                              |                                                           |
|-------------------------------------------------------------------|-----------------------------------------------|----------------------------------------------------------------------------------|------------------------------------------------------------|-------------------------------------------|----------------------------------------------------------------------------------------------------|----------------------------------------------------------------------------------------------------|-------------------------------------------------------------------------------|-----------------------------------------------------------|
| Bewertungsparame<br>Bewertungsme<br>Stammdaten Deta               | eter Details <b>+</b><br>thode Mittelwertmeth | ode Bewertungsmodel                                                              | l Bewertungsmodell 2 Kapitalisier                          | rungszinssatz 7.00%                       | Fenster                                                                                                    | Bewa                                                                                                    |                                                                               |                                                           |
| Gültig ab Gültig bis<br>31.05.1095<br>Kapitaleinlage-Meldung Suci | Status Aktiv<br>Wa                            | Gesellschaftszweck<br>hr. Lib. Anzah                                             | Abschluss C<br>KEP-M<br>I NW<br>1/000<br>Der End<br>automa | eldungen<br>bestand wird<br>atisch in den | Bewertu                                                                                                    | ngskomplexität s <b>t</b><br>PLZ/Ort 8006 Zür<br>KE                                                                               | P-Meldungen                                                                   | igt an, dass<br>sschüttungen<br>handen sind.              |
| Gültig ab/bis TT.MM.JJJ                                           | J (TT.MM.JJJJ                                 |                                                                                  | «Kapi<br>reserven»                                         | taleinlage-<br>übernommen.                | Anzahl<br>500                                                                                                    | NW NW Tot.                                                                                                    |                                                                               |                                                           |
| Kapitaleinlage-Meldung<br>Datum<br>Keine Einträge vorhanden       | Anfangsbestand                                | Einlagen Rückzahlu                                                               | ngen Endbestand                                            |                                           | Es gelangen n<br>Falls die Gesel<br>bestätigte KEP-<br>aufgeführt hat, k<br>Jahresrechnun                                | ur durch die ES<br>Meldungen in B<br>Ischaft (noch) ni<br>Meldungen auf<br>kann es zu Diffe<br>ng und der Sicht                   | TV bestäti<br>VTax.<br>icht durch o<br>der Jahres<br>renzen zwi<br>in BVTax I | gte KEP-<br>die ESTV<br>rrechnung<br>schen der<br>kommen. |

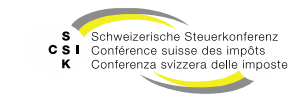

| Bewertungsübersich                                                                   | <b>erstellen</b><br>nt – Ertrags- und | Substanzwert            | Es werden immer 3 Spalten (Jah<br>angezeigt. Je nach Bewertungsmod<br>2 (Bewertungsmodell 1) oder 3<br>(Bewertungsmodell 2) Jahre bearbe | nre)<br>ell sind<br>3<br>eitbar. |
|--------------------------------------------------------------------------------------|---------------------------------------|-------------------------|----------------------------------------------------------------------------------------------------|----------------------------------|
| Ertrags- und Substanzwert                                                            |                                       |                         |                                                                                                    |                                  |
| Ertragswert                                                                          |                                       |                         |                                                                                                    |                                  |
| Geschäftsjahr                                                                        | 01.01.2024 - 31.12.2024               | 01.01.2023 - 31.12.2023 |                                                                                                    |                                  |
| Jahresgewinn oder Jahresverlust                                                      |                                       |                         |                                                                                                    |                                  |
| Korrekturen 🔸                                                                        |                                       |                         | In den weissen Feldern können                                                                                                    | Sie                              |
| Korrektur Steuern 🔸                                                                  |                                       |                         | Eingaben machen. Graue Felder                                                                                                    | sind                             |
| Jahresergebnis nach Korrekturen                                                      |                                       |                         |                                                                                                    | daa                              |
| Mit dem «+» können Sie die<br>Detailerfassung öffnen.<br>Blau zeigt, dass noch keine | 31.12.2024                            | 31.12.20                | Feld verlassen, wird die<br>Steuerwertberechnung mit der<br>bestehenden Zahlen durchgefül                                                | n<br>hrt.                        |
| Details erfasst wurden.                                                              | nach Gewinnverteilunc 🗸               | ×                       |                                                                                                    |                                  |
|                                                                                      | 100'000.00                            |                         |                                                                                                    |                                  |
| Liberiertes Aktienkapital zum 31.12                                                  | 100'000.00                            |                         |                                                                                                    |                                  |
| Gesetzliche Kapitalreserven 🔹                                                        |                                       |                         |                                                                                                    |                                  |
| Gesetzliche Gewinnreserven                                                           | 5'500.00                              |                         | Wenn Sie das Feld verlassen, wird                                                                                                    | d die                            |
| Freiwillige Gewinnreserven                                                           |                                       |                         | Bewertung unmittelbar gespeicher                                                                                                    | t. Sie<br>n                      |
| Orange zeigt, dass Details                                                           |                                       |                         |                                                                                                    |                                  |
| erfasst wurden.                                                                      | 105'500.00                            |                         |                                                                                                    |                                  |
| Mit Klick auf «+» werden die                                                         | 0.00                                  |                         |                                                                                                    |                                  |
| Details angezeigt.                                                                   | 0.00                                  |                         |                                                                                                    |                                  |
| Sobald Details erfasst sind,                                                         | 0.00                                  |                         |                                                                                                    |                                  |
| Wird die Eingabe in der                                                              | 30'000.00                             |                         |                                                                                                    |                                  |
|                                                                                      | 135'500.00                            |                         |                                                                                                    |                                  |

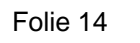

BV

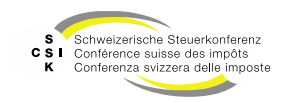

Ertrags- und Substanzwert – Detailerfassungen / Korrekturen mutieren

- Mit Klick auf «+» öffnen Sie die Detailangaben.
- Wählen Sie einen Eintrag aus und erfassen Sie die zugehörigen Daten.
- Wenn Sie einen Eintrag auswählen, wird eine neue Zeile hinzugefügt.

- Mit der Auswahl «Freier Eintrag» können Sie einen eigenen Eintrag erstellen und diesen benennen.
  - «Freier Eintrag» wählen.
  - Individueller Text erfassen.
  - Zahlen erfassen.
- Mit « ) kann der Eintrag gelöscht werden.

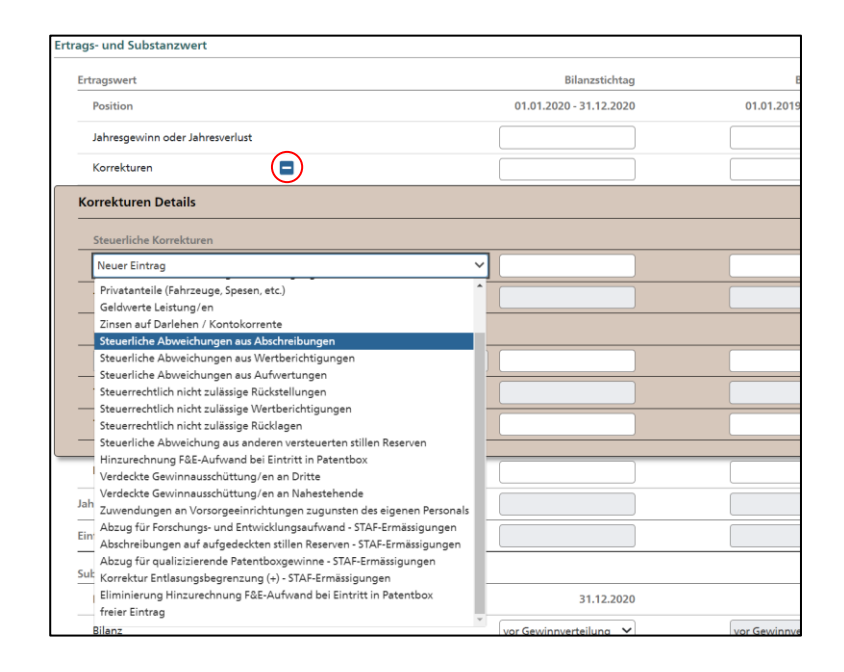

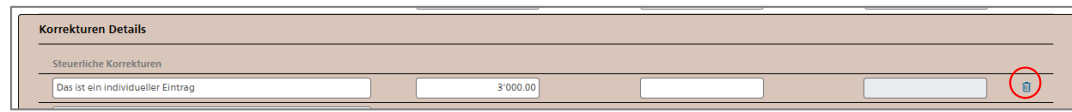

Folie 15

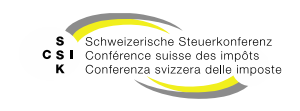

#### Ertrags- und Substanzwert – Detailerfassungen

| Ertragswert<br>Geschäftsjahr<br>Jahresgewinn oder Jahresverlust<br>Korrekturen | Orange zeigt, dass Deta<br>erfasst wurden.<br>Mit Klick auf «+» werder<br>Details angezeigt. | ails<br>024<br>1 die | Sobald Details erfas<br>das Feld in der Ü<br>deaktiviert. Korrektu<br>im Detail erfo | st sind, wird<br>Ibersicht<br>ren müssen<br>Igen. |                                               |
|--------------------------------------------------------------------------------|----------------------------------------------------------------------------------------------|----------------------|--------------------------------------------------------------------------------------|---------------------------------------------------|-----------------------------------------------|
| Korrekturen Details                                                            |                                                                                              |                      |                                                                                      |                                                   | kann ein Eintrag gelöscht                     |
| Steuerliche Korrekturen                                                        |                                                                                              |                      |                                                                                      |                                                   | weidell.                                      |
| Das ist ein individueller Text                                                 |                                                                                              | 3'000.00             |                                                                                      |                                                   | ↓ <b><sup>™</sup></b>                         |
| Steuerliche Korrektur/en gem. Selbstdeklaration                                |                                                                                              | 1'500.00             |                                                                                      |                                                   | ↑ ↓ ₪                                         |
| Steuerliche Korrektur/en gem. Selbstdeklaration                                |                                                                                              | 9'300.00             |                                                                                      |                                                   | ↑ ↓ Ū                                         |
| Geldwerte Leistung/en                                                          |                                                                                              |                      |                                                                                      |                                                   | ↑ ↓ Ŵ                                         |
| Geldwerte Leistung/en                                                          |                                                                                              |                      |                                                                                      |                                                   |                                               |
| Neuer Eintrag                                                                  | ~                                                                                            |                      |                                                                                      |                                                   |                                               |
| Total Steuerliche Korrekturen                                                  |                                                                                              | 13'800.00            |                                                                                      |                                                   | Mit den Pfeilen können die                    |
| Bewertungsrechtliche Korrekturen                                               |                                                                                              |                      |                                                                                      |                                                   | Einfrage sortiert werden<br>(Einfluss auf das |
| Neuer Eintrag                                                                  | ~                                                                                            |                      |                                                                                      |                                                   | Eröffnungsschreiben).                         |
| Total Bewertungsrechtliche Korrekturen                                         |                                                                                              |                      |                                                                                      |                                                   |                                               |
| Total Korrekturen                                                              |                                                                                              | 13'800.00            |                                                                                      |                                                   |                                               |
|                                                                                |                                                                                              |                      |                                                                                      |                                                   |                                               |
| Korrektur Steuern 🕇                                                            |                                                                                              |                      |                                                                                      |                                                   |                                               |

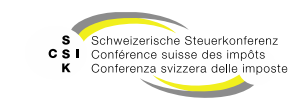

B\

Bewertungsübersicht – Steuerwerte

- Im unteren Bereich sind der «Unternehmenswert» und Steuerwerte ersichtlich.
- Ist mehr als ein Steuerwert vorhanden, kann der Bereich mit dem «+» geöffnet werden.

| Aktiengesellschaft (CHE-035.000)   | 01                | Bilanzstichtag 3<br>Geschäftsjahr: 01.01.2024 | 1.12.2024<br>31.12.2024 | $\sim$      | Bewertung<br>Erstbewertung (in Bearbeitung) | ~         |                         |               |
|------------------------------------|-------------------|-----------------------------------------------|-------------------------|-------------|---------------------------------------------|-----------|-------------------------|---------------|
| Bewertung 2. Eröffnun              | g 3. Eröffnungs   | schreiben                                     |                         |             |                                             |           |                         | ۵             |
| Ø Übersicht                        | 5 Stille Reserver |                                               | Bewertungsparameter     | r           | I Stammdaten                                |           | 📥 Kapitalstruktur       |               |
| wertungsparameter - Datails #      |                   |                                               |                         |             |                                             |           |                         |               |
| Bewertungsmethode Mittelwertm      | ethode t          | ewertungsmodell Bewertungsm                   | iodell 1 Kap            | pitalisieru | ngszinssatz 8.75%                           |           | Bewerter Thom           | as Rohrer     |
| ammdaten ostails +                 |                   |                                               |                         |             |                                             |           |                         |               |
| Status Aktiv                       | c                 | esellschaftszweck Domizil- und                | gemischte de Ab         | schluss de  | schaftsjahr 31.12.2024                      | Sewertu   | ngskomplexitat stille I | teserven      |
| Izadresse Historie 🕈               |                   |                                               |                         |             |                                             |           |                         |               |
| Gesellschaft Testunterne           | hmen 001          | Strasse Bandliweg 21                          |                         |             | Anschrift 1                                 |           | PLZ/Ort 8090            | tarich        |
| ipitalstruktur Details 🕈           |                   |                                               |                         |             |                                             |           |                         | KEP-Meldungen |
| Titel-ID Art                       | SubTyp Statu      | i Halter                                      | Gültig ab Gi            | ültig bis   | Währ. Lit                                   | . Anzah   | NW                      | NW Tot.       |
| 15 992 901 Aktien                  | Stemm Aktiv       | Namen                                         | 01.01.2019              |             | CHF 100.001                                 | 5 100'000 | 1.000                   | 100'000       |
| Ertragswert<br>Geschäftsjahr       |                   | 01.01.202                                     | 4 - 31.12.2024          |             | 01.01.2023 - 31.12.2023                     |           |                         |               |
| Geschäftsjahr                      |                   | 01.01.202                                     | 4 - 31.12.2024          |             | 01.01.2023 - 31.12.2023                     |           |                         |               |
| Jahresgewinn oder Jahresverlust    |                   |                                               |                         |             |                                             |           |                         |               |
| Korrekturen                        | •                 |                                               |                         |             |                                             |           |                         |               |
| Korrektur Steuern                  | •                 |                                               |                         |             |                                             | l         |                         |               |
| Jahresergebnis nach Korrekturen un | d Stevern         |                                               |                         |             |                                             | [         |                         |               |
| Einfacher Ertragswert              |                   |                                               |                         |             |                                             | [         |                         |               |
| Substanzwert                       |                   |                                               |                         |             |                                             |           |                         |               |
| Bilanzstichtag                     |                   |                                               | 31.12.2024              |             | 31.12.2023                                  |           |                         |               |
| Bilanz                             |                   | nach Gewin                                    | nverteilung 💙           |             | ~                                           |           |                         | ~             |
| Nominelles Aktienkapital zum 31.   | 12                |                                               | 100'000.00              |             |                                             | [         |                         |               |
| Liberiertes Aktienkapital zum 31.1 | 2                 |                                               | 100'000.00              |             |                                             | [         |                         |               |
| Gesetzliche Kapitalreserven        | •                 |                                               |                         |             |                                             | [         |                         |               |
| Gesetzliche Gewinnreserven         |                   |                                               |                         |             |                                             | Ì         |                         |               |
| Freiwillige Gewinnreserven         |                   |                                               |                         |             |                                             | [         |                         |               |
|                                    |                   |                                               |                         |             |                                             |           |                         |               |

| Steuerwert                                             |              |              |              |
|--------------------------------------------------------|--------------|--------------|--------------|
| Unternehmenswert                                       | 115'261.90   |              |              |
| Position                                               | Brutto Netto | Brutto Netto | Brutto Netto |
| 15 992 901 - Aktueller Steuerwert (CH) 🧧<br>massgebend | 1.15 0.805   |              |              |
| 15 992 901 - Aktueller Steuerwert (CH)                 | 1.152619     |              |              |
| 15 992 901 - Vorjahressteuerwert 2025 (CH) massgebend  | 1.05 0.735   |              |              |
| 15 992 901 - Vorjahressteuerwert 2025 (CH)             | 1.052619     |              |              |
|                                                        |              |              |              |

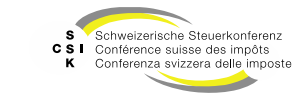

Bewertungsübersicht – Rundungsregeln Steuerwerte

- Nachdem der Brutto-Steuerwert berechnet wird, wir der massgebliche Brutto-Steuerwert gerundet. Die Rundung des massgeblichen Brutto-Steuerwert ist abhängig von der Höhe des Steuerwerts.
- Die Werte werden in der Anwendung • grundsätzlich mit 2 Nachkommastellen angezeigt. Für die Berechnungen werden jedoch die ungerundeten Werte verwendet.

| Berechneter Brutto-<br>Steuerwert | Abrundung auf | Beispiele                                          |
|-----------------------------------|---------------|----------------------------------------------------|
| 0.00 - 0.00999                    | 0.00005       | 0.0095755 auf 0.00955<br>0.0043378 auf 0.00430     |
| 0.01 - 0.0999                     | 0.0005        | 0.09575 auf 0.0955<br>0.04337 auf 0.0430           |
| 0.10 - 0.999                      | 0.005         | 0.147 auf 0.145<br>0.113 auf 0.110                 |
| 1.00 - 9.999                      | 0.05          | 9.68 auf 9.65<br>4.43 auf 4.40                     |
| 10.00 - 99.999                    | 0.50          | 26.78 auf 26.50<br>25.48 auf 25.00                 |
| 100.00 - 999.999                  | 5.00          | 269.68 auf 265.00<br>244.22 auf 240.00             |
| 1'000.00 - 9'999.999              | 50.00         | 9'991.45 auf 9'950.00<br>9'445.45 auf 9'400.00     |
| 10'000.00 - 99'999.999            | 100.00        | 10'286.58 auf 10'200.00<br>10'995.32 auf 10'900.00 |
| 100'000.00 -                      | 1'000.00      | 117'858.42 auf 117'000.00                          |

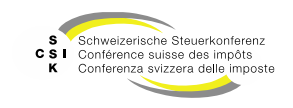

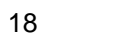

Bewertungsparameter

- Wie erläutert, wird eine neue Bewertung für einen Bewertungsstichtag auf Basis der bestehenden Stammdaten und der bereits durchgeführten Bewertungen erstellt.
- In der Bewertung, unter «Bewertungsparameter», sind die Parameter aufgeführt, welche für die aktuelle Bewertung relevant sind. Diese können angepasst werden.
- Mit Klick auf «Bearbeiten» kann der gewünschte Abschnitt bearbeitet werden.
- Sobald «Bearbeiten» gewählt wurde, werden die Felder aktiviert und die Buttons «Abbrechen» und «Speichern» werden sichtbar.

| 1. Bewertung             | 2. Eröffnung 3. Eröffnungssch            | reiben                  |                         |               | ×.                |
|--------------------------|------------------------------------------|-------------------------|-------------------------|---------------|-------------------|
| Ø Übersicht              | <u>র</u> ্বাঠ Stille Reserven            |                         | Bewertungsparameter     | II Stammdaten | 🚓 Kapitalstruktur |
| Verwaltung               |                                          |                         |                         | J             |                   |
| Bewerter                 | Thomas Rohrer                            | bvtax-test-valuator-tho | mas_rohrer@zh.ch        |               |                   |
|                          |                                          |                         | Bea                     | arbeiten      |                   |
| Bewertungsparamete       | er                                       |                         |                         |               |                   |
| Bewertungsmethode *      | Mittelwertmethode                        | Grund                   | Standard Kanton         | ~             |                   |
| Bewertungsmodell *       | Bewertungsmodell 1                       | Ertragsgewichtung       | 01.01.2024 - 31.12.2024 | 2             |                   |
| Relevante Perioden       | 2                                        | -                       | 01.01.2023 - 31.12.2023 | 1             |                   |
| Gewichtungsverhältnis    | EW 2 SW                                  | 1                       |                         |               |                   |
| Rudactooriodo            |                                          | 2                       |                         |               |                   |
| budgetpendue             | Stille Decemen                           |                         |                         |               |                   |
|                          | Einanzanlagen Gesamthewertung            |                         |                         |               |                   |
|                          | Beteiligungen Gesamthewertung            |                         |                         |               |                   |
|                          | <ul> <li>Immobile Sachanlagen</li> </ul> |                         |                         |               |                   |
|                          | Gesamtbewertung                          |                         |                         |               |                   |
|                          | Steuerwerte manuell überschreiben        |                         |                         |               |                   |
|                          | Aktionärsspezifische Steuerwerte         |                         |                         |               |                   |
|                          |                                          |                         | Bea                     | arbeiten      |                   |
| Geschäftsjahr            |                                          |                         |                         |               |                   |
| Bewertungsjahr           | Geschäftsjahr Ta                         | ge                      |                         |               |                   |
| 2024                     | 01.01.2024 - 31.12.2024 3                | 66                      |                         |               |                   |
| 2023                     | 01.01.2023 - 31.12.2023 3                | 65                      |                         |               |                   |
| Kapitalisierungszinss    | ätze/Abzüge                              |                         |                         |               |                   |
| Kapitalisierungszinssatz |                                          | 8.75%                   | 5                       |               |                   |
| Grenzrendite             |                                          |                         |                         |               |                   |
| (Pauschalabzug)          |                                          | 2.609                   | 5                       |               |                   |
| Pauschalabzug            |                                          | 30.009                  |                         |               |                   |
| Abzug für latente        |                                          | 15.009                  | 5                       |               |                   |
| Steuern                  |                                          |                         |                         |               |                   |
| Steuern                  |                                          |                         | Bea                     | arbeiten      |                   |

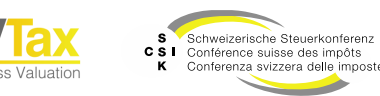

Bewertungsparameter / Bewertung umteilen und Bewertungsmethode mutieren

- Um den Bewerter der aktuellen Bewertung zu ändern, klicken Sie auf «Bearbeiten».
  - Wählen Sie aus der Liste den gewünschten Bewerter.
  - Speichern Sie die Änderung mit «Speichern».
- Unter «Bewertungsparameter» können Sie die Bewertungsmethode, das Bewertungsmodell, etc. ändern.
  - Klicken Sie auf «Bearbeiten».
  - · Bearbeiten Sie die gewünschten Werte.
  - Mit «Speichern» wird die Bewertung unmittelbar angepasst.
- Einen Teil der Parameter haben eine Abhängigkeit zu weiteren Stammdaten. Es können nur korrekte Kombinationen gespeichert werden.
- Die Parameter sind auf der Folgeseite beschrieben.

|                                                                                                    |                                                                                                    |                                                                                                    | Bewertungsparameter                                                                           | 🖺 Stamm   |
|----------------------------------------------------------------------------------------------------|----------------------------------------------------------------------------------------------------|----------------------------------------------------------------------------------------------------|-----------------------------------------------------------------------------------------------|-----------|
| Verwaltung                                                                                                    |                                                                                                    |                                                                                                    |                                                                                               |           |
| Bewerter *                                                                                                    | Valuator ZH5 <valuator5@example.zh></valuator5@example.zh>                                                                                                    | ~                                                                                                    |                                                                                               |           |
|                                                                                                    | Valuator ZH <valuator@example.zh><br/>Valuator ZH1 <valuator1@example.zh><br/>Valuator ZH2 <valuator2@example.zh></valuator2@example.zh></valuator1@example.zh></valuator@example.zh>    |                                                                                                    | Abbrechen                                                                                     | Speichern |
| Bewertungsparameter                                                                                             | Valuator ZH3 <valuator3@example.zh></valuator3@example.zh>                                                                                                    |                                                                                                    |                                                                                               |           |
| Bewertungsmethode *                                                                                             | Valuator ZH4 <valuator4@example.zh><br/>Valuator ZH5 <valuator5@example.zh><br/>Valuator ZH5 <valuator6@example.zh></valuator6@example.zh></valuator5@example.zh></valuator4@example.zh> |                                                                                                    |                                                                                               |           |
| Bewertungsmodell *                                                                                              | Valuator ZH7 <valuator 7@example.zh=""></valuator>                                                                                                    | Grund                                                                                                    | Gesellschaft-Entscheidung                                                                     | ~         |
| Gewichtungsverhältnis                                                                                           | Valuator ZH8 <valuator8@example.zh></valuator8@example.zh>                                                                                                    | Ertragsgewichtung                                                                                                    | 01.01.2020 - 31.12.2020                                                                       | 1         |
| Bewertungsparamete                                                                                              | er                                                                                                    |                                                                                                    |                                                                                               |           |
| Bewertungsmethode *                                                                                             | Mittelwertmethode                                                                                                    | ✓ Grund                                                                                                    | d Standard Kanton                                                                             | ~         |
| Bewertungsmethode * Bewertungsmodell *                                                                          | Mittelwertmethode Bewertungsmodell 1                                                                                                    | Grund     Grund     Ertragsgewichtung                                                                                                    | d Standard Kanton<br>01.01.2024 - 31.12.2024                                                  | 2         |
| Bewertungsmethode *<br>Bewertungsmodell *<br>Relevante Perioden<br>EW                                           | Mittelwertmethode Bewertungsmodell 1 2                                                                                                    | Grund     Grund     Ertragsgewichtung                                                                                                    | Standard Kanton           01.01.2024 - 31.12.2024           01.01.2023 - 31.12.2023           |           |
| Bewertungsmethode *<br>Bewertungsmodell *<br>Relevante Perioden<br>EW<br>Gewichtungsverhältnis                  | Mittelwertmethode Bewertungsmodell 1 2 EW 2 SW [                                                                                                    | Grund     Grund     Ertragsgewichtung                                                                                                    | d         Standard Kanton           01.01.2024 - 31.12.2024           01.01.2023 - 31.12.2023 | ✓ 2 1     |
| Bewertungsmethode *<br>Bewertungsmodell *<br>Relevante Perioden<br>EW<br>Gewichtungsverhältnis<br>Budgetperiode | Mittelwertmethode Bewertungsmodell 1 2 EW 2 SW  0                                                                                                    | Grund     Grund     G | d Standard Kanton<br>01.01.2024 - 31.12.2024<br>01.01.2023 - 31.12.2023                       |           |
| Bewertungsmodell *<br>Bewertungsmodell *<br>Relevante Perioden<br>EW<br>Gewichtungsverhältnis<br>Budgetperiode  | Mittelwertmethode Bewertungsmodell 1 2 EW 2 SW 0 0 Stille Reserven                                                                                                    | Grund     Grund     G | d         Standard Kanton           01.01.2024 - 31.12.2024           01.01.2023 - 31.12.2023 |           |
| Bewertungsmodell *<br>Bewertungsmodell *<br>Relevante Perioden<br>EW<br>Gewichtungsverhältnis<br>Budgetperiode  | Mittelwertmethode Bewertungsmodell 1  EW 2 SW  0  Stille Reserven Steuerwerte manuell überschreiben                                                                                      | Grund     Grund     G | d Standard Kanton<br>01.01.2024 - 31.12.2024<br>01.01.2023 - 31.12.2023                       |           |
| Bewertungsmodell *<br>Bewertungsmodell *<br>Relevante Perioden<br>EW<br>Gewichtungsverhältnis<br>Budgetperiode  | Mittelwertmethode Bewertungsmodell 1  2  EW 2 SW  0  Stille Reserven Steuerwerte manuell überschreiben Aktionärsspezifische Steuerwerte                                                  | Grund     Grund     G | d Standard Kanton<br>01.01.2024 - 31.12.2024<br>01.01.2023 - 31.12.2023                       |           |

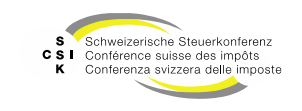

#### Bewertungsparameter

| Auswahl                                                                    | Beschreibung                                                                                                    |
|----------------------------------------------------------------------------|----------------------------------------------------------------------------------------------------|
| Bewertungsmethode                                                          | Mittelwertmethode<br>Mittelwertmethode (Manuell)<br>Mittelwertmethode RZ 46<br>Mittelwertmethode RZ 5<br>Selbsthilfegenossenschaft<br>Spezialbewertung Brutto / Netto *<br>Spezialbewertung Netto / Netto *<br>Substanzwertmethode |
| Bewertungsmodell                                                           | Bewertungsmodell 1, 2 (nur bei Mittelwertmethode wählbar)                                                                                                    |
| Grund                                                                      | Begründung für den Wechsel des Bewertungsmodells                                                                                                    |
| Gewichtungsverhältnis                                                      | Abhängig von der Mittelwertmethode                                                                                                    |
| Ertragsgewichtung                                                          | Abhängig vom Bewertungsmodell                                                                                                    |
| Relevante Periode EW                                                       | Abhängig vom Bewertungsmodell                                                                                                    |
| Budgetperioden                                                             | Blendet in der Bewertungsübersicht zusätzliche Budgetperioden ein                                                                                                    |
| Stille Reserven                                                            | Blendet das Menü zur Erfassung von Stillen Reserven ein, wenn die Checkbox angewählt ist                                                                                                    |
| Finanzanlagen, Beteiligungen und Immobile<br>Sachanlagen (Gesamtbewertung) | Ermöglicht bei den stillen Reserven Minuspositionen in den entsprechenden Kategorien                                                                                                    |
| Steuerwerte manuell überschreiben                                          | Blendet in der Bewertungsübersicht im Abschnitt «Steuerwerte» zusätzliche Felder für die manuelle Erfassung der<br>Steuerwerte ein                                                                                                 |
| Aktionärsspezifische Steuerwerte                                           | Blendet in der Bewertungsübersicht im Abschnitt «Steuerwerte» zusätzliche Felder für die manuelle Erfassung von aktionärsspezifischen Steuerwerten ein.                                                                            |

\* Die «Massgeblichen Handänderung» sind im Foliensatz «FS\_5\_Schulung\_BVTax\_Gesellschaft\_verwalten» dokumentiert.

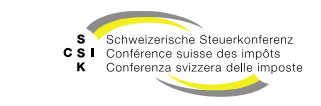

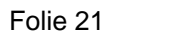

Bewertungsübersicht - «Steuerwerte manuell überschreiben»

- Wenn Sie unter «Bewertungsparameter» das Attribut «Steuerwerte manuell überschreiben» wählen, haben Sie die Möglichkeit, die Steuerwerte manuell zu überschreiben.
- Wenn Sie manuell Steuerwerte erfassen, werden diese anschliessend an EWS übermittelt und im Eröffnungsschreiben verwendet.
- Will man auf dem Eröffnungsschreiben nur einen Bruttosteuerwert ausweisen, dann muss man zusätzlich beim Nettowert 0.- eintragen.
- Sie können zusätzlich Bemerkungen auf einem Steuerwert erfassen (orange für kantonale Bemerkung, blau für schweizweite Bemerkung). Die Bemerkung wird an EWS für die Auskunft übermittelt. Details dazu siehe folgende Folie.

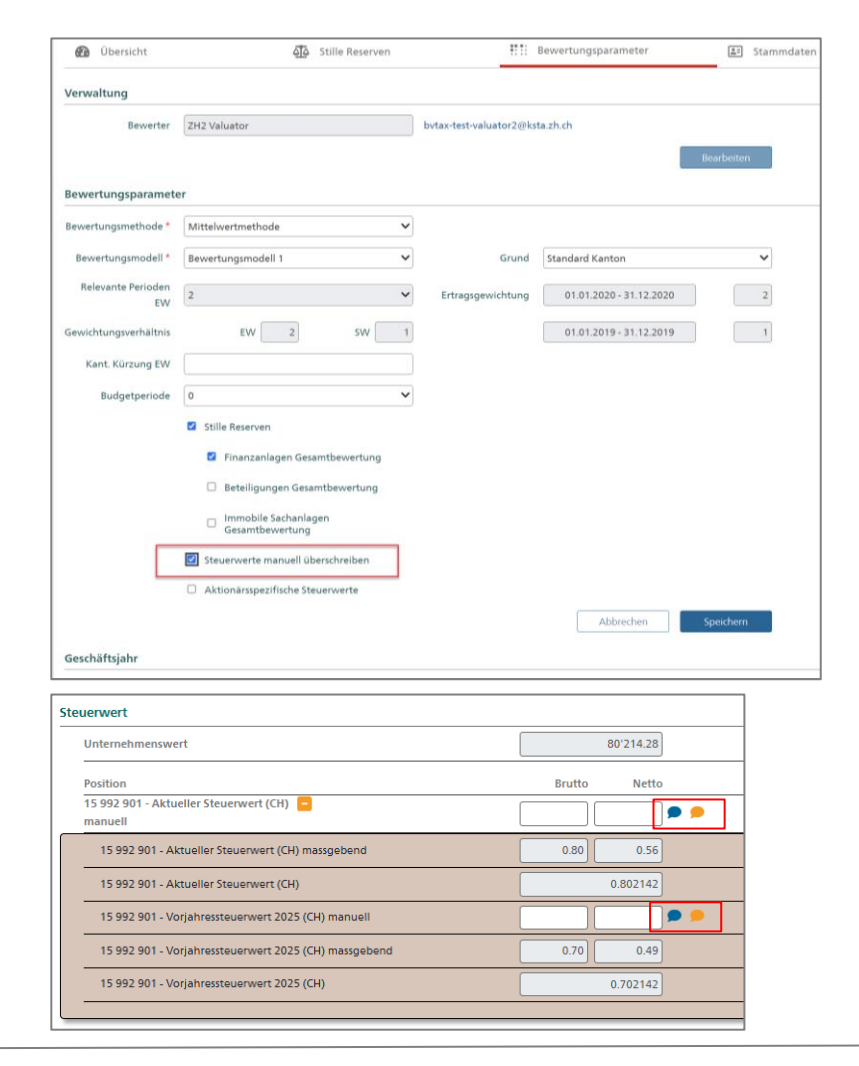

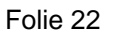

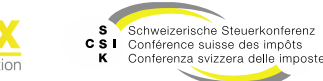

Bewertungsübersicht – «Bemerkung erfassen»

- Sie können auf einem manuellen Steuerwert eine Notiz erfassen, welche in der Auskunft angezeigt wird (Mutationsmitteilung zum Steuerwert wird gesendet).
- Klicken Sie hierf
  ür auf die Sprechblase in orange (f
  ür eine kantonale Bemerkung) oder in blau (f
  ür eine schweizweite Bemerkung).
- Erfassen Sie die Bemerkung und speichern Sie mit «Speichern».
- Die Bemerkung wird bei der Eröffnung an EWS gesendet.

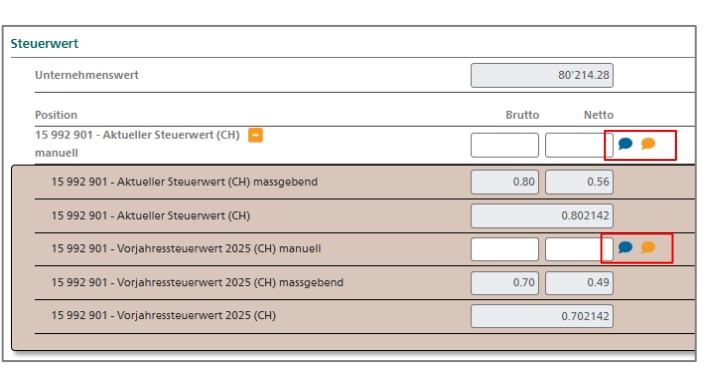

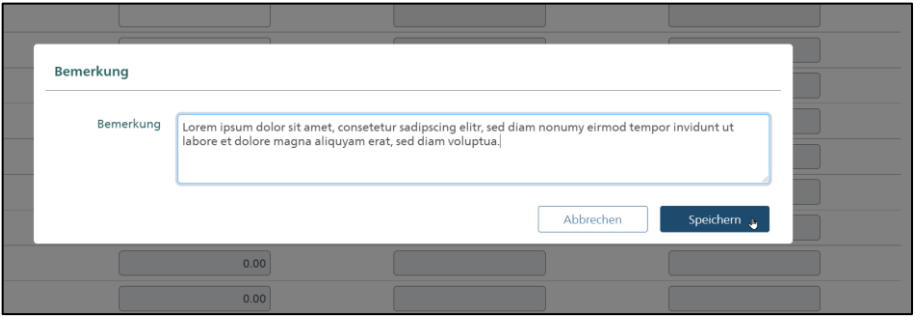

| Unternehmenswert (CH)                                  | 192'063.49        |
|--------------------------------------------------------|-------------------|
| Position                                               | Brutto Netto      |
| 15 045 304 - Aktueller Steuerwert (CH) 🗧<br>massgebend | 1'900.00 1'330.00 |

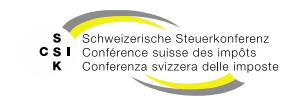

Bewertungsübersicht – «Aktionärsspezifische Steuerwerte»

- Aktionärsspezifische Netto/Netto Steuerwerte müssen ausserhalb von BVTax berechnet werden und können mit BVTax über EWS der Auskunft bereitgestellt werden.
- Wenn Sie unter «Bewertungsparameter» das Attribut «Aktionärsspezifische Steuerwerte» wählen und speichern, haben Sie die Möglichkeit, in der Übersicht aktionärsspezifische Steuerwerte zu erfassen.

| L. Bewertung             | 2. Eröffnung      | ☑<br>3. Eröffnungsschre | eiben  |                |                           |            |         |
|--------------------------|-------------------|-------------------------|--------|----------------|---------------------------|------------|---------|
| 🙆 Übersicht              |                   | مَلَّهُ Stille Reserven |        | ****           | Bewertungsparameter       |            | Stammda |
| Verwaltung               |                   |                         |        |                |                           |            |         |
| Bewerter                 | ZH Valuator       |                         | valuat | tor@example.zh |                           |            |         |
|                          |                   |                         |        |                |                           | Bearbeiten |         |
| Bewertungsparame         | ter               |                         |        |                |                           |            |         |
| Bewertungsmethode *      | Mittelwertmethode | • ~                     |        |                |                           |            |         |
| Bewertungsmodell *       | Bewertungsmodell  | 2 ~                     |        | Grund          | Gesellschaft-Entscheidung |            | ~       |
| Gewichtungsverhältnis    | EW                | 2 SW 1                  | Ertr   | agsgewichtung  | 01.01.2020 - 31.12.2020   |            | 1       |
| Relevante Perioden<br>EW |                   | 3                       |        |                | 01.01.2019 - 31.12.2019   |            | 1       |
| Kant. Kürzung EW         |                   |                         |        |                | 01.01.2018 - 31.12.2018   |            | 1       |
| Budgetperiode            | 0                 | ~                       |        |                |                           |            |         |
|                          | Stille Reserven   |                         |        |                |                           |            |         |
|                          | Steuerwerte ma    | nuell überschreiben     | _      |                |                           |            |         |
|                          | Aktionärsspezif   | sche Steuerwerte        | ]      |                |                           |            |         |
|                          |                   |                         |        |                | Abbrechen                 | Speichern  |         |

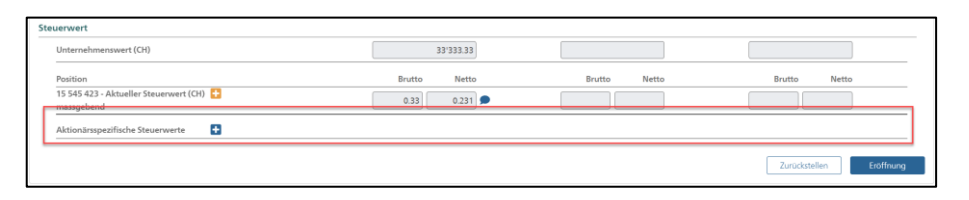

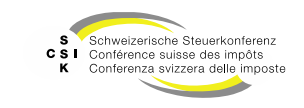

Bewertungsübersicht – «Aktionärsspezifische Steuerwerte»

- Mit Klick auf «+» öffnen Sie den Abschnitt für die aktionärsspezifischen Steuerwerte.
- Wählen Sie, ob Sie einen Steuerwert f
  ür eine Juristische Person (JP) oder Nat
  ürliche Person (NP) erfassen wollen.
- Bei einer JP erfassen Sie die UID- oder ADM-Nummer und verlassen das Feld. Bei einer NP erfassen Sie die AHV-Nummer.
- Erfassen Sie den Netto/Netto Steuerwert und den Netto/Netto Vorjahressteuerwert.
- Bei der Eröffnung werden die aktionärsspezifischen Steuerwerte an EWS gemeldet und stehen in der Auskunft zur Abfrage bereit.

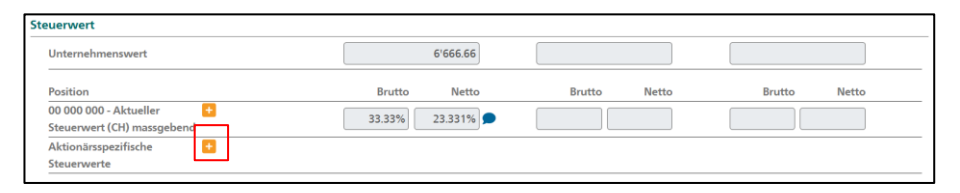

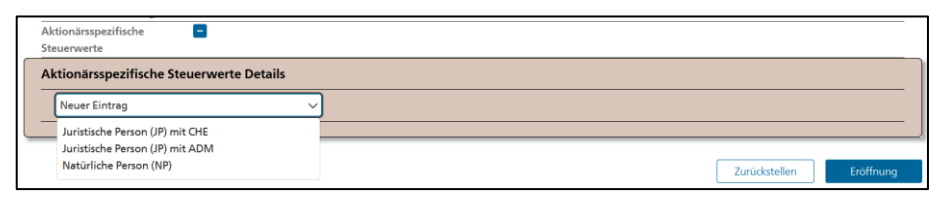

| Aktionärsspezifische  Steuerwerte        |  |
|------------------------------------------|--|
| Aktionärsspezifische Steuerwerte Details |  |
| 756.1111.111.11                          |  |
|                                          |  |

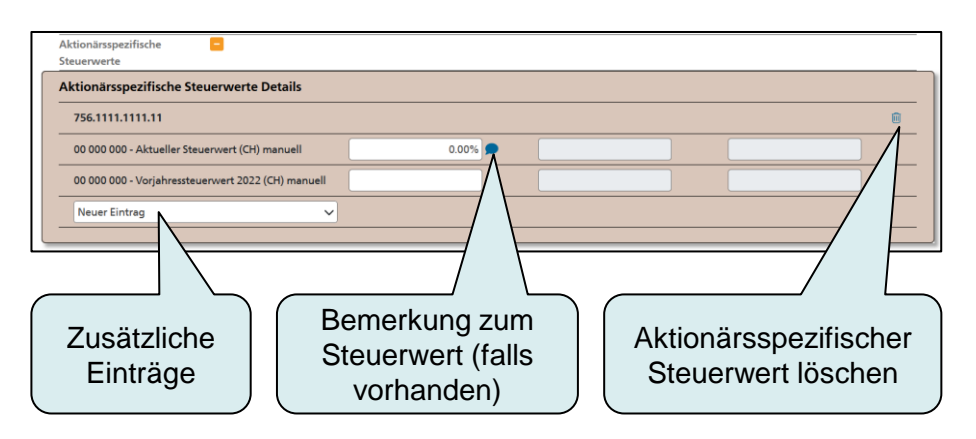

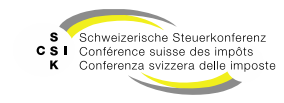

Kantonale Steuerwerte – Anzeige Kantone mit abweichendem Steuerwert

- Verfügt ein Kanton über eine vom schweizweiten Steuerwert abweichende Berechnungslogik (Bsp.: Zuschlag auf Kapitalisierungszinssatz, Abweichende Gewichtung von Substanzwert zu Ertragswert), werden der kantonale und der schweizweite Steuerwert angezeigt.
- Die abweichenden Parameter sind unter «Bewertungsparameter» aufgeführt.

| teuerwert                                                           |                     |                   |                         |  |  |  |  |
|---------------------------------------------------------------------|---------------------|-------------------|-------------------------|--|--|--|--|
| Kantonaler Unternehmenswert (TG)                                    | 3'791'151.35        | 2'620'319.34      |                         |  |  |  |  |
| Unternehmenswert (CH)                                               | 3'791'151.35        | 2'620'319.34      |                         |  |  |  |  |
|                                                                     |                     |                   |                         |  |  |  |  |
| Position                                                            | Brutto Netto        | Brutto Netto      | Brutto Netto            |  |  |  |  |
| 526 125 - Kantonaler Steuerwert (TG) 🛛 🙀 massgebend                 | 7'550.00 5'285.00 🗩 | 5'200.00 3'640.00 |                         |  |  |  |  |
| 526 125 - Kantonaler Steuerwert (TG)                                | 7'582.302714        | 5'240.638698      |                         |  |  |  |  |
| 526 125 - Kantonaler Vorjahressteuerwert 2017 (TG) massgebend       | 7'550.00 5'285.00 🗩 | 5'200.00 3'640.00 |                         |  |  |  |  |
| 526 125 - Kantonaler Vorjahressteuerwert 2017 (TG)                  | 7'582.302714        | 5'240.638698      |                         |  |  |  |  |
| 526 125 - Aktueller Steuerwert (CH) massgebend                      | 7'550.00 5'285.00   | 5'200.00 3'640.00 |                         |  |  |  |  |
| 526 125 - Aktueller Steuerwert (CH)                                 | 7'582.302714        | 5'240.638698      |                         |  |  |  |  |
| 526 125 - Vorjahressteuerwert 2017 (CH) massgebend                  | 7'550.00 5'285.00 🗩 | 5'200.00 3'640.00 |                         |  |  |  |  |
| 526 125 - Vorjahressteuerwert 2017 (CH)                             | 7:582.302714        | 5'240.638698      |                         |  |  |  |  |
|                                                                     |                     |                   | Zurückstellen Eröffnung |  |  |  |  |
| Beispiel für einen<br>abweichenden Steuerwert<br>des Kanton Thurgau |                     |                   |                         |  |  |  |  |

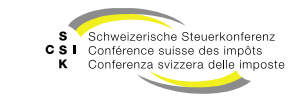

Kantonale Steuerwerte – Anzeige übrige Kantone

- Neben dem schweizweiten Steuerwert berechnet BVTax zusätzlich kantonale Steuerwerte, welcher von der Berechnungslogik vom schweizweiten Steuerwert abweicht.
- Hat ein Kanton eine Konfiguration für einen kantonalen Steuerwert, wird dieser Steuerwert ebenfalls in der Übersicht angezeigt.

| Einfacher Substanzwert uerwert Unternehmenswert (CH)                                                                                                    | 169'5                                           | 3.00                               | 32/010.00   |                                                                                                    |    |
|----------------------------------------------------------------------------------------------------|-------------------------------------------------|------------------------------------|-------------|----------------------------------------------------------------------------------------------------|----|
| uerwert Unternehmenswert (CH)                                                                                                    |                                                 |                                    | 52 015.00   | 1'216'438'535'917.00                                                                                                   |    |
| Unternehmenswert (CH)                                                                                                    |                                                 |                                    |             |                                                                                                    |    |
|                                                                                                    | 371'1                                           | 14.96                              | 102'019.00  | 405'479'826'675.82                                                                                                    |    |
| Kantonaler Unternehmenswert (TG)                                                                                                    | 301'2                                           | i4.33                              | 102'019.00  | 405'479'756'733.07                                                                                                    |    |
| Paulitan .                                                                                                    | Denter                                          | N-44-                              | Durate Note | - Durite Nieter                                                                                                    |    |
| Position 15 000 180 - Aktueller Steuerwert (CH) massgebend                                                                                                    | 7'400.00 5'1                                    | 30.00 🗩                            | Brutto Nett | o         Brutto         Netto           8'109'596'0         5'676'717'2                                               |    |
| 15 000 180 - Aktueller Steuerwert (CH)                                                                                                    | 7'423.89                                        | 9365                               |             | 8'109'596'533.516541                                                                                                   |    |
| 15 000 180 - Vorjahressteuerwert 2021 (CH) massgebend                                                                                                    | 7'200.00 5'0                                    | 10.00                              |             | 8'109'596'0 5'676'717'2                                                                                                |    |
| 15 000 180 - Vorjahressteuerwert 2021 (CH)                                                                                                    | 7'227.23                                        | 2698                               |             | 8'109'596'533.516541                                                                                                   |    |
| 15 000 180 - Kantonaler Steuerwert (TG) massgebend                                                                                                    | 6'000.00 4'2                                    | 00.00                              |             | 8'109'595'0 5'676'716'5                                                                                                |    |
| 15 000 180 - Kantonaler Steuerwert (TG)                                                                                                    | 6'025.08                                        | 6666                               |             | 8'109'595'134.661514                                                                                                   |    |
| 15 000 180 - Kantonaler Vorjahressteuerwert 2021 (TG)<br>massgebend                                                                                                    | 5'800.00 4'0                                    | 50.00                              |             | 8'109'595'0 5'676'716'5                                                                                                |    |
| 15 000 180 - Kantonaler Vorjahressteuerwert 2021 (TG)                                                                                                    | 5'8                                             | 18.42                              |             | 8'109'595'134.661514                                                                                                   |    |
| 15 000 180 - Kantonaler Steuenvert (TG) massgebend<br>15 000 180 - Kantonaler Steuenvert (TG)<br>15 000 180 - Kantonaler Vorjahressteuervert 2021 (TG)<br>massgebend<br>15 000 180 - Kantonaler Vorjahressteuervert 2021 (TG) | 6'000.00 4'2<br>6'025.08<br>5'800.00 4'0<br>5'8 | 0.00 •<br>5666<br>10.00 •<br>18.42 |             | 81095950 54767165<br>8109595134.661514<br>8109595134.661514<br>8109595134.661514<br>8109595134.661514<br>Zurückstellen | En |

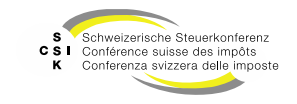

Bewertungsparameter – Bewertungsmodell mutieren

- Wenn Sie in den Bewertungsparameter das Bewertungsmodell ändern, müssen Sie zusätzlich den Grund für die Änderung auswählen.
- Wurde das Bewertungsmodell aufgrund «Entscheid Unternehmen» geändert, kann es erst nach 5 Jahren erneut geändert werden.

| 1. Bewertung                                                                                   | 2. Eröffnung                                     | ☑<br>3. Eröffnungssch | reiben                                                                                      |                        |                                                                                                    |            |  |
|------------------------------------------------------------------------------------------------|--------------------------------------------------|-----------------------|---------------------------------------------------------------------------------------------|------------------------|----------------------------------------------------------------------------------------------------|------------|--|
| 🕐 Übersicht                                                                                    |                                                  |                       | sses Bev                                                                                    | vertungsparamet        | er 📰 Stammdaten                                                                                               |            |  |
| Verwaltung                                                                                     |                                                  |                       |                                                                                             |                        |                                                                                                    |            |  |
| Bewerter                                                                                       | ZH VALUATOR_LEA                                  | D                     | bvtax-te                                                                                    | st-valuatorzh@ol       | ofelden.ch                                                                                                    |            |  |
| Bewertungsparame                                                                               | ter                                              |                       |                                                                                             |                        |                                                                                                    | Bearbeiten |  |
|                                                                                                |                                                  |                       |                                                                                             |                        |                                                                                                    |            |  |
| Bewertungsmethode *                                                                            | Mittelwertmethode                                |                       | •                                                                                           |                        |                                                                                                    |            |  |
| Bewertungsmethode * Bewertungsmodell *                                                         | Mittelwertmethode                                | 1                     | •                                                                                           | Grund                  | Standard Kanton                                                                                               | ~          |  |
| Bewertungsmethode *<br>Bewertungsmodell *<br>Relevante Perioden<br>EW                          | Mittelwertmethode<br>Bewertungsmodell<br>2       | 2 × ×                 | -<br>-<br>Ertra                                                                             | Grund<br>agsgewichtung | Standard Kanton<br>Entscheid Kanton<br>Entscheid Unternehmen<br>Korrektur Unternehmensents                    | ~          |  |
| Bewertungsmethode *<br>Bewertungsmodell *<br>Relevante Perioden<br>EW<br>Gewichtungsverhältnis | Mittelwertmethode<br>Bewertungsmodell<br>2<br>EW | 2 SW 1                | ·<br>·<br>·<br>·<br>·<br>·<br>·<br>·<br>·<br>·<br>·<br>·<br>·<br>·<br>·<br>·<br>·<br>·<br>· | Grund                  | Standard Kanton<br>Entscheid Kanton<br>Entscheid Unternehmen<br>Korrektur Unternehmensents<br>Standard Kanton | ~<br>cheid |  |

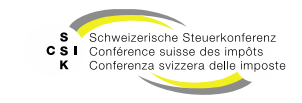

Bewertungsparameter – Budgetperioden mutieren

 Wenn Sie in den Bewertungsparameter «Budgetperioden» auswählen (0, 1 oder 2), werden diese nach dem Speichern in der Bewertungsübersicht angezeigt und in der Berechnung berücksichtigt (nur bei Mittelwertmethode).

| L. Bewertung             | 2. Eröffnung               | ☑<br>3. Eröffnungsschrei    | ben                 |              |                |              |
|--------------------------|----------------------------|-----------------------------|---------------------|--------------|----------------|--------------|
| 🚱 Übersicht              |                            | Stille Reserven             |                     | Bewertungsp  | parameter      | 💵 Stamn      |
| Verwaltung               |                            |                             |                     |              |                |              |
| Bewerter                 | ZH Valuator                |                             | valuator@example.zh | n            | _              |              |
|                          |                            |                             |                     |              |                | Bearbeiten   |
| Bewertungsparame         | ter                        |                             |                     |              |                |              |
| Bewertungsmethode *      | Mittelwertmethode          | • •                         |                     |              |                |              |
| Bewertungsmodell *       | Bewertungsmodell           | 2 🗸                         | Grund               | Gesellschaft | t-Entscheidung | ~            |
| Gewichtungsverhältnis    | EW                         | 2 SW 1                      | Ertragsgewichtung   | 01.01.201    | 9 - 31.12.2019 | 1            |
| Relevante Perioden<br>EW |                            | 3                           |                     | 01.01.201    | 8 - 31.12.2018 | 1            |
| Kant. Kürzung EW         |                            |                             |                     | 01.01.201    | 7 - 31.12.2017 | 1            |
| Budgetperiode            | 2                          | ~                           | ]                   |              |                |              |
|                          | Ertrags- und               | l Substanzwert              |                     |              |                | •            |
|                          | Ertragswe                  | rt                          |                     |              |                |              |
|                          | Geschä                     | iftsjahr                    | 2023                | 2022         | 01.01.2021     | - 31.12.2021 |
|                          | Jahres <u>o</u><br>Jahresv | gewinn oder<br>verlust      |                     |              |                |              |
|                          | Korrek                     | turen 🚦                     |                     |              |                |              |
|                          | Korrek                     | tur Steuern 🗧               |                     |              |                |              |
|                          | Jahreserge<br>und Steue    | ebnis nach Korrekture<br>rn | n                   |              |                |              |
|                          | Einfacher                  | Ertragswert                 |                     |              |                |              |
|                          | Substanzy                  | vert                        |                     |              |                |              |
|                          | Bilanzs                    | tichtag                     |                     |              |                | 31.12.2021   |
|                          | Bilanz                     |                             |                     | (            | nach Gewinn    | verteilung 🗸 |
|                          |                            |                             |                     | Í            |                |              |

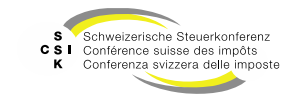

Bewertungsparameter – Gesamtbewertung durchführen

- Obwohl es gemäss RZ 19 und 24 «Kommentar zur Wegleitung - Kreisschreiben 28» keine negativen stillen Reserven geben darf, kann es in der Praxis gewisse Konstellationen geben, bei denen man ausnahmsweise mittels «Gesamtbewertung» solche in die Bewertung einfliessen lassen muss.
- Gemäss neuem Rechnungslegungsrecht darf die Bewertung nur noch nach der «Einzelbewertung» durchgeführt werden. In der Praxis gibt es aber Spezialfälle, bei denen auf Entscheid des Bewerters eine «Gesamtbewertung» zur Anwendung kommt respektive möglich sein muss.
- Um eine Gesamtbewertung (unversteuerte stille Reserven mit Minuspositionen) zuzulassen, können Sie in den Bewertungsparametern unter «Stille Reserven» die gewünschte Anlage selektieren (Finanzanlagen-, Beteiligungen-, Immobile Sachanlagen-Gesamtbewertung). Somit hat man die Möglichkeit, stille Reserven ab mind. zwei Einträgen pro Anlage gegeneinander zu verrechnen.

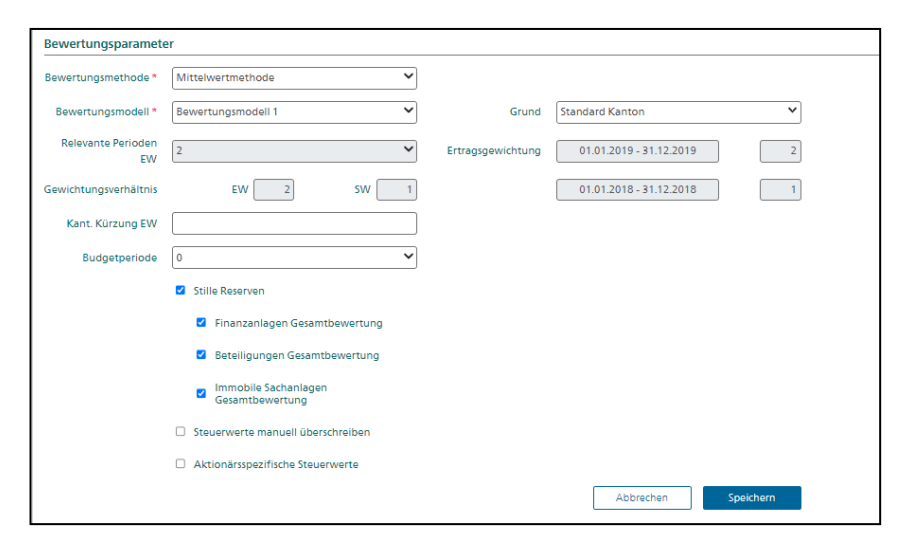

| Immobile Sachanlag | jen         |        |              |                |                  |               |                    | +                    |
|--------------------|-------------|--------|--------------|----------------|------------------|---------------|--------------------|----------------------|
| Bezeichnung        | Ort         | Kanton | lat. Steuern | Wertobergrenze | Gewinnsteuerwert | Buchwert      | st. Reserve verst. | st. Reserve unverst. |
| > būrohaus         | 8064 Zürich | ZH     | Nein         | 7'092'000.00   | 8'000'000.00     | 810001000.00  | 0.00               | -908'000.00          |
| > EFH              | 8064 Zürich | ZH     | Ja           | 1'500'000.00   | 1'300'000.00     | 1'300'000.00  | 0.00               | 200'000.00           |
| > Geschhaus        | 8048 Zürich | ZH     | Ja           | 354'000.00     | 20'000.00        | 20'000.00     | 0.00               | 334'000.00           |
| > Bürogebäude      | 8048 Zürich | ZH     | Ja           | 8'264'000.00   | 5'000'000.00     | 5'000'000.00  | 0.00               | 3'264'000.00         |
| Total              |             |        |              | 17'210'000.00  | 14'320'000.00    | 14'320'000.00 | 0.00               | 2'890'000.00         |

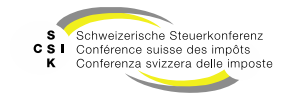

Bewertungsparameter – Geschäftsjahre mutieren

- Der Benutzer hat die Möglichkeit, in gewissen Fällen die Dauer der Geschäftsjahre, welche für die Bewertung relevant sind, zu verwalten.
- In den Bewertungsparametern kann mit der Auswahl eines Geschäftsjahres die Dauer angepasst werden.
- Die Dauer wird bei der Bewertung eines Geschäftsjahres berücksichtigt. Wenn bestehende Bewertungen von einer Geschäftsjahresanpassung betroffen sind, wird eine Pendenz erstellt.

| 1. Bewertung             | 2. Eröffnung          | S. Eröffnungssch    | reiben                 |                                         |                   |                   |           |                   |
|--------------------------|-----------------------|---------------------|------------------------|-----------------------------------------|-------------------|-------------------|-----------|-------------------|
| 🕐 Übersicht              |                       |                     |                        | IIII Bewertungspara                     | meter             | I Stammdater      | n         | 📩 Kapitalstruktur |
| Verwaltung               |                       |                     |                        |                                         |                   |                   |           |                   |
| Bewerter                 | Thomas Rohrer         |                     | bvtax-test<br>Geschäft | -valuator-thomas rohrer@zh.ch<br>sjahre |                   |                   |           | ×                 |
| Bewertungsparamet        | ter                   |                     |                        | Geschäftsjahr 2024 *                    | von<br>01.01.2024 | bis<br>31.12.2024 | Tage 366  |                   |
| Bewertungsmethode *      | Mittelwertmethode     |                     |                        | Geschäftsjahr 2023 *                    | 01.01.2023        | 31.12.2023        | 365       |                   |
| Bewertungsmodell *       | Bewertungsmodell      | 2 `                 |                        | Geschäftsjahr 2022 *                    | 01.01.2022        | 31.12.2022        | 365       |                   |
| Relevante Perioden<br>EW | 3                     |                     |                        |                                         |                   |                   | Abbrechen | Speichern         |
| Gewichtungsverhältnis    | EW                    | 2 5W                | Ľ                      | 01.01.2022                              | - 31.12.2022      |                   |           |                   |
| Budgetperiode            | 2                     | ,                   | -                      |                                         |                   |                   |           |                   |
|                          | Stille Reserven       |                     |                        |                                         |                   |                   |           |                   |
|                          | Steuerwerte ma        | nuell überschreiben |                        |                                         |                   |                   |           |                   |
|                          | Aktionärsspezifi      | ische Steuerwerte   |                        |                                         |                   |                   |           |                   |
|                          |                       |                     |                        |                                         |                   | learbeiten        |           |                   |
| Geschäftsjahr            |                       |                     |                        |                                         |                   |                   |           |                   |
| Bewertungsjahr           | Geschäftsjahr         | Та                  | ge                     |                                         |                   |                   |           |                   |
| 2024                     | 01.01.2024 - 31.12.20 | 324 3               | 66                     |                                         |                   |                   |           |                   |
| 2023                     | 01.01.2023 - 31.12.20 | 323 3               | 65                     |                                         |                   |                   |           |                   |
| 2022                     | 01.01.2022 - 31.12.20 | 3223                | 65                     |                                         |                   |                   |           |                   |

Folie 31

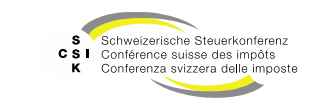

Kapitalisierungszinssätze/Abzüge/Kantonale Besonderheiten

- Die «Kapitalisierungszinssätze/Abzüge» werden aus den CH und kantonalen Konfigurationen gelesen und können in der Bewertung angepasst werden.
- Die Standardwerte werden rechts angezeigt und können überschrieben werden.
- Klicken Sie dafür auf «Bearbeiten».
- Erfassen Sie die gewünschten Werte und bestätigen Sie mit «Speichern».

| Kapitalisierungszinssä                     | itze/Abzüge |        |                     |
|--------------------------------------------|-------------|--------|---------------------|
| Kapitalisierungszinssatz<br>gemäss Währung |             | 9.50%  |                     |
| Grenzrendite<br>(Pauschalabzug)            |             | 1.80%  |                     |
| Pauschalabzug                              |             | 30.00% |                     |
| Abzug für latente<br>Steuern               |             | 15.00% |                     |
|                                            |             |        | Abbrechen Speichern |

| Kapitalisierungszinssä                     | tze/Abzüge |        |            |
|--------------------------------------------|------------|--------|------------|
| Kapitalisierungszinssatz<br>gemäss Währung | 10.00%     | 9.50%  |            |
| Grenzrendite<br>(Pauschalabzug)            | 2.00%      | 1.80%  |            |
| Pauschalabzug                              |            | 30.00% |            |
| Abzug für latente<br>Steuern               |            | 15.00% |            |
|                                            |            |        | Bearbeiten |

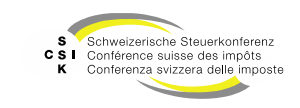

Stammdaten

- Unter dem Menü «Stammdaten» sehen Sie die f
  ür diese Bewertung relevanten Stammdaten.
- Sie können hier keine Änderungen vornehmen. Dies ist nur eine Ansicht der Informationen, welche Stammdaten für die aktuelle Bewertung relevant sind.
- Mit Klick auf «Historie» wechseln Sie in die Stammdaten der Gesellschaft.
  - In den Stammdaten sehen Sie die gesamte Historie der Stammdaten und können Änderungen vornehmen.
  - Die Änderungen wirken sich nach dem Speichern auf alle betroffenen Bewertungen aus, die in einem bearbeitbaren Status sind.
- Weitere Informationen zu den Stammdaten: Foliensatz 5 (Gesellschaft verwalten).

| 1. Bewertung                                                                                                    | 2. Eröffnung                                                                                                    | 3. Eröffnungsschre                                                                                       | eiben                |                           |                                 |                   | x "3 |
|----------------------------------------------------------------------------------------------------|----------------------------------------------------------------------------------------------------|----------------------------------------------------------------------------------------------------|----------------------|---------------------------|---------------------------------|-------------------|------|
| 🕐 Übersicht                                                                                                    |                                                                                                    |                                                                                                    |                      | Bewertungsparameter       | 📰 Stammdaten                    | 🖧 Kapitalstruktur |      |
| Allgemeine Stammd                                                                                                    | laten Historie 🕈                                                                                                    |                                                                                                    |                      |                           |                                 |                   |      |
| Gründungsdatum                                                                                                    | 25.11.2016                                                                                                    |                                                                                                    | Land                 | Schweiz                   | ~                               |                   |      |
| Erster Abschluss                                                                                                    | 2017                                                                                                    |                                                                                                    |                      |                           |                                 |                   |      |
| Bemerkung                                                                                                    | Jahr                                                                                                    | Hinweis                                                                                                  |                      |                           |                                 |                   |      |
|                                                                                                    | Keine Einträge vor                                                                                                    | rhanden                                                                                                  |                      |                           |                                 |                   |      |
| Historisierte Stammo                                                                                                    | daten Historie 🕈                                                                                                    |                                                                                                    |                      |                           |                                 |                   |      |
| Rechtsform Gese                                                                                                    | ellschaftsname Ge                                                                                                    | esellschaftszweck Abschlu                                                                                | uss Geschäftsjahr Be | wertungskomplexität Statu | s Sitzgemeinde                  |                   |      |
| Gültig ab G                                                                                                    | Sültig bis                                                                                                    | Historisierte Stammdaten                                                                                 |                      |                           |                                 |                   |      |
| 01.01.2022                                                                                                    |                                                                                                    | Aktiongerellrchaft                                                                                       |                      |                           |                                 |                   |      |
|                                                                                                    |                                                                                                    | AKIENYESEIISTIIIT                                                                                        |                      |                           |                                 |                   |      |
| Bewertungsberechti<br>Bewertungsberechti                                                                                                    | i <b>gung His</b> torie 🕈<br>igter Kanton Defi                                                                                 | ault Bewerter VIP                                                                                        |                      |                           |                                 |                   |      |
| Bewertungsberechtig<br>Bewertungsberechti<br>Gültig ab c                                                                                                    | i <b>gung Historie #</b><br>igter Kanton Defi<br>sültig bis i                                                                  | ault Bewerter VIP<br>Bewertungsberechtigter Kantu                                                        | on                   |                           | Bemerkung                       |                   |      |
| Bewertungsberechti<br>Bewertungsberechti<br>Gültig ab c<br>01.01.2022                                                                                                    | igung Historie 🏓<br>igter Kanton Def<br>sültig bis i                                                                           | ault Bewerter VIP<br>Bewertungsberechtigter Kant<br>Zürich                                               | on                   |                           | Bemerkung                       |                   |      |
| Bewertungsberechti<br>Bewertungsberechti<br>Gültig ab c<br>01.01.2022<br>Tochtergesellschaft<br>Externe Bewertungs                                                                                      | gung Historie d<br>igter Kanton Defi<br>Sültig bis I<br>Historie d<br>saufträge automatise                                     | ault Bewerter VIP<br>Bewertungsberechtigter Kant<br>Zorich                                               | on                   |                           | Bemerkung                       |                   |      |
| Bewertungsberechti<br>Bewertungsberechti<br>Güitig ab c<br>ol. 01 2022<br>Tochtergesellschaft<br>Externe Bewertungs<br>Gültig ab c                                                                      | gung Historie A<br>igter Kanton Defi<br>Gittig bis I<br>Historie A<br>saufträge automatiso<br>Söltig bis                       | ault Bewerter VIP<br>Bewertungsberechtigter Kant<br>Zorich<br>Ch abweisen<br>Tochtergesellschaft         | on                   |                           | Bemerkung<br>Muttergesellschaft |                   |      |
| Bewertungsberechti<br>Bewertungsberechti<br>Gürig ab c<br>ol.ol 2022<br>Tochtergesellschaft<br>Externe Bewertungs<br>Gültig ab c<br>ol.ol 2022                                                          | gung Historie (*)<br>igter Kanton Defi<br>äültig bis<br>Historie (*)<br>aufträge automatisc<br>äültig bis                      | ault Bewerter VIP<br>Bewertungsberechtigter Kant<br>zorich<br>ch abweisen<br>Tochtergesellschaft<br>Nein | on                   |                           | Bemerkung<br>Muttergesellschaft |                   |      |
| Bewertungsberechti<br>Bewertungsberechti<br>Gültig ab c<br>ol.01.2022<br>Tochtergesellschaft<br>Externe Bewertungs<br>Gültig ab c<br>ol.01.2022<br>Partnersysteme rill<br>Kantonale Nr. Nr              | igung Historie e<br>igter Kanton Defi<br>sültig bis                                                                            | ault Bewerter VIP<br>Bewertungsberechtigter Kant<br>Zorich<br>:h abweisen<br>Tochtergesellschaft<br>Nein | on                   |                           | Bemerkung<br>Muttergesellschaft |                   |      |
| Bewertungsberechti<br>Bewertungsberechti<br>Giltig ab c<br>ol.012022<br>Tochtergesellschaft<br>Externe Bewertungs<br>Giltig ab c<br>ol.012022<br>Partnersysteme rill<br>Kantonale Nr. Nr<br>Giltig ab c | gung Historie e<br>igter Kanton Defi<br>äüttig bis<br>Historie e<br>saufträge automatiss<br>äüttig bis<br>totrie e<br>r. GRUDA | ault Bewerter VIP Bewertungsberechtigter Kant Zorich ch abweisen Tochtergesellschaft Nein Kantonale Nr.  | on                   |                           | Bemerkung<br>Muttergesellschaft |                   |      |

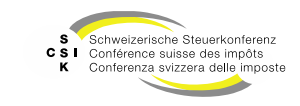

Kapitalstruktur

- Unter dem Menü «Kapitalstruktur» ist die f
  ür diese Bewertung relevante Kapitalstruktur sichtbar.
  - Titel
  - Ausschüttungen
- Mit Klick auf «Historie» wechseln Sie in die Kapitalstruktur der Gesellschaft.
  - In der Kapitalstruktur sehen Sie die gesamte Historie der Kapitalstruktur und können Änderungen vornehmen.
  - Die Änderungen wirken sich nach dem Speichern auf alle betroffenen Bewertungen aus, die in einem bearbeitbaren Status sind.
- Weitere Informationen zur Kapitalstruktur: Foliensatz 5 (Gesellschaft verwalten).

| Startseite Aufträge<br>Bewertung | Bewertungen N<br>G                | licht kotierte Pender<br>iesellschaften | nzen            |                                            |                            |            |                                |                   |         |                 |                |
|----------------------------------|-----------------------------------|-----------------------------------------|-----------------|--------------------------------------------|----------------------------|------------|--------------------------------|-------------------|---------|-----------------|----------------|
| Testunt<br>Aktiengesells         | ernehmen (<br>chaft (CHE-035.000. | 001 (987654321)                         | Ø               | Bilanzstichtag<br>Geschäftsjahr: 01.01.202 | 31.12.2024<br>4-31.12.2024 | $\sim$     | Bewertung<br>Erstbewertung (In | )<br>Bearbeitung) | $\sim$  |                 |                |
| L. Bewertung                     | 2. Eröffnur                       | ng 3. Eröffn                            | <b>u</b> ngssch | nreiben                                    |                            |            |                                |                   |         |                 | ×              |
| 🙆 Übersicht                      |                                   |                                         |                 |                                            | Bewertungsparame           | eter       | 📰 Stamm                        | idaten            | é       | Kapitalstruktur |                |
| Titel Historie 🕈                 |                                   |                                         |                 |                                            |                            |            |                                |                   |         |                 |                |
| Titel-ID                         | Art                               | SubTyp                                  | Status          | Halter                                     | Gültig ab                  | Gültig bis | Währ.                          | Lib.              | Anzahl  | NW              | NW Tot.        |
| 15 992 901                       | Aktien                            | Stamm                                   | Aktiv           | Namen                                      | 01.01.2019                 |            | CHF                            | 100.00%           | 100'000 | 1.000           | 100'000        |
| Ausschüttungen                   | Historie 🕈                        |                                         |                 |                                            |                            |            |                                |                   |         |                 |                |
| Titel-ID                         | Тур                               | Bilanzstichtag                          |                 | Fälligkeitsjahr                            | Fälligkeitsdatum           |            | Währ.                          | In Prozent        |         | Betrag Gesa     | mtausschüttung |
| 15 992 901                       | VST                               | 31.12.2024                              |                 | 2025                                       |                            |            | CHF                            |                   |         | 0.300           | 30'000.00      |
|                                  |                                   |                                         |                 |                                            |                            |            |                                |                   |         | Zurückstellen   | Eröffnung      |

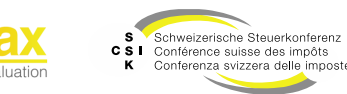

Übernahme der stillen Reserven

- Bei der Erstellung der Bewertung werden stille Reserven, wenn vorhanden, übernommen, jedoch nur, wenn die Bewertung, aus welchen die stillen Reserven übernommen werden, nicht mehr als fünf Jahre von der aktuellen Bewertung entfernt ist.
- Für jeden Eintrag werden alle Identifikationsdaten übernommen.
- Bei Finanzanlage und Beteiligungen muss bei der Übernahme geprüft werden,...
  - ...ob die Titel gültig sind. Ansonsten sind die Finanzanlagen/Beteiligungen zu löschen.
  - ...ob ein neuer Steuerwert vorliegt und dieser geladen wird.
- Der Gewinnsteuerwert sowie der Buchwert werden nicht übernommen, wenn das Geschäftsjahr nicht identisch ist.
- Dem Bewerter wird eine Meldung angezeigt für die stillen Reserven ohne Buchwert und die stillen Reserven ohne Steuerwert.

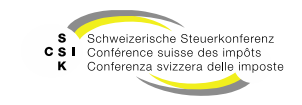

## **STILLE RESERVEN**

SSK Ressort Informatik

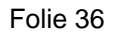

B

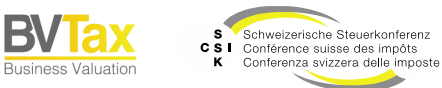

Stille Reserven – Generell

- Handelt es sich um eine Bewertung mit Stillen Reserven, muss das Attribut unter «Bewertungsparameter» gesetzt werden, damit das Menü für die Erfassung der stillen Reserven sichtbar ist.
- Bei der Erstellung einer Bewertung wird das Attribut defaultmässig aus den Stammdaten gelesen.
- Unter «Stille Reserven» können Sie folgende Einträge erstellen, welche in der Bewertung berücksichtigt werden:
  - Finanzanlagen
  - Beteiligungen
  - Immobile Sachanlagen
  - Übrige Aktiven
  - Passive Rechnungsabgrenzungen
  - Übrige Passiven

| Image: Description of the state of the state of | ~                  | ^            | _                        |                |                     |               |                      |                    | Ø            |
|----------------------------------------------------------------------------------------------------|--------------------|--------------|--------------------------|----------------|---------------------|---------------|----------------------|--------------------|--------------|
| © Oberscht         © Stille Reserven         IIII Bewertungsparameter         IIII Stammdaten         A kaptaktruktur           Finanzalagen         IIIII- Nolar         Bezeichnung         Wertobergrenze         Gewinnsteurwert         Buchwert         Sille Reserve unvent.         Sille Reserve unvent.         Sille Reserve u                                                                                                    | 1. Bewertung       | 2. Eröffnung | ■ 3. Eröffnungsschreiben |                |                     |               |                      |                    |              |
| Interlanzandagen       Wertobergrenze       Gewinnsteuerwert       Buchwert       st. Reserve unverst.       st. Reserve verst.       ist. Steueren         Total       0.00       0.00       0.00       0.00       0.00       0.00         Beteiligungen       1000       0.00       0.00       0.00       0.00       0.00       0.00         Titel-10/Valor       Bezeichnung       Wertobergrenze       Gewinnsteuerwert       Buchwert       st. Reserve unverst.       st. Reserve verst.       lat. Steueren         Total       0.01       Kanton       Wertobergrenze       Gewinnsteuerwert       Buchwert       st. Reserve unverst.       st. Reserve verst.       lat. Steueren         Total       0.01       Kanton       Wertobergrenze       Gewinnsteuerwert       Buchwert       st. Reserve unverst.       st. Reserve verst.       lat. Steueren         Total       0.00       0.00       0.00       0.00       0.00       0.00       0.00       0.00       0.00         Passive Rechnungsabgrenzungen       Wertobergrenze       Gewinnsteuerwert       Buchwert       st. Reserve unverst.       st. Reserve verst.       lat. Steuern         Total       0.00       0.00       0.00       0.00       0.00       0.00       0.00 <tr< td=""><td>🕐 Übersicht</td><td></td><td>5 Stille Reserven</td><td></td><td>Bewertungsparameter</td><td>L∃ Stammdaten</td><td></td><td>Kapitalstruktur</td><td></td></tr<>                                                                                                    | 🕐 Übersicht        |              | 5 Stille Reserven        |                | Bewertungsparameter | L∃ Stammdaten |                      | Kapitalstruktur    |              |
| Title JD/Valor       Bezeichnung       Wertobergrenze       Gewinnsteuerwert       Buchwert       st. Reserve unverst.       st. Reserve verst.       lat. Steuerr         Total       0.00       0.00       0.00       0.00       0.00       0.00       0.00         Betalligungen       Titler JD/Valor       Bezeichnung       Wertobergrenze       Gewinnsteuerwert       Buchwert       st. Reserve unverst.       st. Reserve verst.       lat. Steuerr         Total       0.00       0.00       0.00       0.00       0.00       0.00       0.00         Ittribuble Sachanlagen       0.00       0.00       0.00       0.00       0.00       0.00       0.00         Total       0.00       0.00       0.00       0.00       0.00       0.00       0.00         Ittribuble Sachanlagen       0.00       0.00       0.00       0.00       0.00       0.00         Ubrige Aktiven       0.00       0.00       0.00       0.00       0.00       0.00       0.00         Passive Rechnungsabgrezzungen       Wertobergrenze       Gewinnsteuerwert       Buchwert       st. Reserve unverst.       st. Reserve verst.       lat. Steuern         Total       0.00       0.00       0.00       0.00       0.00                                                                                                    | Finanzanlagen      |              |                          |                |                     |               |                      |                    |              |
| Total       0.00       0.00       0.00       0.00       0.00         Beteiligungen       Titel-D/Valor       Bezeichnung       Wertobergrenze       Gewinnsteuerwert       Buchwert       st. Reserve unverst.       st. Reserve verst.       lat. Steuerr         Total       0.00       0.00       0.00       0.00       0.00       0.00         Immobile Sachanlagen       Eezichnung       Ort       Kanton       Wertobergrenze       Gewinnsteuerwert       Buchwert       st. Reserve unverst.       st. Reserve verst.       lat. Steuerr         Total       0.00       0.00       0.00       0.00       0.00       0.00       0.00         Total       0.00       0.00       0.00       0.00       0.00       0.00       0.00       0.00       0.00       0.00       0.00       0.00       0.00       0.00       0.00       0.00       0.00       0.00       0.00       0.00       0.00       0.00       0.00       0.00       0.00       0.00       0.00       0.00       0.00       0.00       0.00       0.00       0.00       0.00       0.00       0.00       0.00       0.00       0.00       0.00       0.00       0.00       0.00       0.00       0.00       0.00                                                                                                    | Titel-ID/Valor     | Bezeichnung  |                          | Wertobergrenze | Gewinnsteuerwert    | Buchwert      | st. Reserve unverst. | st. Reserve verst. | lat. Steuern |
| Beteiligungen         TitlehD/Valor         Bezeichnung         Wertobergrenze         Gewinnsteuerwert         Buchwert         st. Reserve unverst.         st. Reserve verst.         lat. Steuern           Total         0.00         0.00         0.00         0.00         0.00         0.00         0.00         0.00         0.00         0.00         0.00         0.00         0.00         0.00         0.00         0.00         0.00         0.00         0.00         0.00         0.00         0.00         0.00         0.00         0.00         0.00         0.00         0.00         0.00         0.00         0.00         0.00         0.00         0.00         0.00         0.00         0.00         0.00         0.00         0.00         0.00         0.00         0.00         0.00         0.00         0.00         0.00         0.00         0.00         0.00         0.00         0.00         0.00         0.00         0.00         0.00         0.00         0.00         0.00         0.00         0.00         0.00         0.00         0.00         0.00         0.00         0.00         0.00         0.00         0.00         0.00         0.00         0.00         0.00         0.00         0.00         0.00                                                                                                    | Total              |              |                          | 0.00           | 0.00                | 0.00          | 0.00                 | 0.00               |              |
| Title-ID/Valor       Bezeikhnung       Wertobergrenze       Gewinnsteuerwert       Buchwert       st. Reserve unvent.       st. Reserve vent.       lat. Steuerr         Total       0.00       0.00       0.00       0.00       0.00       0.00       0.00         Immobile Sachanlagen       Eeseichnung       Ort       Kanton       Wertobergrenze       Gewinnsteuerwert       Buchwert       st. Reserve unvent.       st. Reserve vent.       lat. Steuerr         Total       0.0       0.00       0.00       0.00       0.00       0.00       0.00         Übrige Aktiven        Wertobergrenze       Gewinnsteuerwert       Buchwert       st. Reserve unvenst.       st. Reserve verst.       lat. Steuern         Total       0.00       0.00       0.00       0.00       0.00       0.00       0.00         Passive Rechnungsabgrenzungen       Wertobergrenze       Gewinnsteuerwert       Buchwert       st. Reserve unverst.       st. Reserve verst.       lat. Steuern         Total       0.00       0.00       0.00       0.00       0.00       0.00       0.00         Distige Passiven        St. Reserve unverst.       st. Reserve unverst.       st. Reserve verst.       lat. Steuern         Total       0.00                                                                                                    | Beteiligungen      |              |                          |                |                     |               |                      |                    |              |
| Total     0.00     0.00     0.00     0.00     0.00       Immobile Sachanlagen     Ort     Kanton     Wertobergrenze     Gewinnsteuerwert     Buchwert     st. Reserve unverst.     st. Reserve verst.     lat. Steuerr       Total     0.00     0.00     0.00     0.00     0.00     0.00       Bezeichnung     Wertobergrenze     Gewinnsteuerwert     Buchwert     st. Reserve unverst.     st. Reserve verst.     lat. Steuern       Total     0.00     0.00     0.00     0.00     0.00     0.00       Bezeichnung     Wertobergrenze     Gewinnsteuerwert     Buchwert     st. Reserve unverst.     st. Reserve verst.     lat. Steuern       Total     0.00     0.00     0.00     0.00     0.00     0.00     0.00       Passive Rechnungsabgrenzungen     Wertobergrenze     Gewinnsteuerwert     Buchwert     st. Reserve unverst.     st. Reserve verst.     lat. Steuern       Total     0.00     0.00     0.00     0.00     0.00     0.00     0.00       Dibrige Passiven     St. Reserve unverst.     st. Reserve unverst.     st. Reserve verst.     lat. Steuern       Total     0.00     0.00     0.00     0.00     0.00     0.00       Dibrige Passiven     St. Reserve unverst.     st. Reserve                                                                                                    | Titel-ID/Valor     | Bezeichnung  |                          | Wertobergrenze | Gewinnsteuerwert    | Buchwert      | st. Reserve unverst. | st. Reserve verst. | lat. Steuern |
| Immobile Sachanlagen         Buchwert         BLReserve unverst.         SL Reserve verst.         Iat. Steuern           Total         0.00         0.00         0.00         0.00         0.00         0.00         0.00         0.00         0.00         0.00         0.00         0.00         0.00         0.00         0.00         0.00         0.00         0.00         0.00         0.00         0.00         0.00         0.00         0.00         0.00         0.00         0.00         0.00         0.00         0.00         0.00         0.00         0.00         0.00         0.00         0.00         0.00         0.00         0.00         0.00         0.00         0.00         0.00         0.00         0.00         0.00         0.00         0.00         0.00         0.00         0.00         0.00         0.00         0.00         0.00         0.00         0.00         0.00         0.00         0.00         0.00         0.00         0.00         0.00         0.00         0.00         0.00         0.00         0.00         0.00         0.00         0.00         0.00         0.00         0.00         0.00         0.00         0.00         0.00         0.00         0.00         0.00         0.00                                                                                                    | Total              |              |                          | 0.00           | 0.00                | 0.00          | 0.00                 | 0.00               |              |
| Bezeichnung     Ort     Kanton     Wertobergrenze     Gewinnsteuerwert     Buchwert     St. Reserve unvent.     st. Reserve vent.     lat. Steuern       Total     0.00     0.00     0.00     0.00     0.00     0.00     0.00       Bezeichnung     Wertobergrenze     Gewinnsteuerwert     Buchwert     St. Reserve unvent.     St. Reserve vents.     Iat. Steuern       Total     0.00     0.00     0.00     0.00     0.00     0.00       Passive Rechnungsabgrenzungen     Wertobergrenze     Gewinnsteuerwert     Buchwert     st. Reserve unvent.     st. Reserve venst.     Iat. Steuern       Total     0.00     0.00     0.00     0.00     0.00     0.00     0.00       Passive Rechnungsabgrenzungen     Wertobergrenze     Gewinnsteuerwert     Buchwert     st. Reserve unvent.     st. Reserve venst.     Iat. Steuern       Total     0.00     0.00     0.00     0.00     0.00     0.00     0.00       Übrige Passiven                                                                                                    | Immobile Sachanla  | gen          |                          |                |                     |               |                      |                    |              |
| Total     0.00     0.00     0.00     0.00       Übrige Aktiven       Bezeichnung     Wertobergrenze     Gewinnsteuerwert     Buchwert     st. Reserve unverst.     st. Reserve verst.     lat. Steuerr       Total     0.00     0.00     0.00     0.00     0.00     0.00       Passive Rechnungsabgrenzungen     Wertobergrenze     Gewinnsteuerwert     Buchwert     st. Reserve unverst.     st. Reserve verst.     lat. Steuerr       Total     0.00     0.00     0.00     0.00     0.00     0.00       Übrige Passiven     St. Reserve unverst.     st. Reserve unverst.     st. Reserve verst.     lat. Steuerr       Total     0.00     0.00     0.00     0.00     0.00     0.00       Übrige Passiven     St. Reserve unverst.     st. Reserve unverst.     st. Reserve verst.     lat. Steuerr       Total     0.00     0.00     0.00     0.00     0.00                                                                                                    | Bezeichnung        | Ort          | Kanton                   | Wertobergrenze | Gewinnsteuerwert    | Buchwert      | st. Reserve unverst. | st. Reserve verst. | lat. Steuern |
| Übrige Aktiven           Bezeichnung         Wertobergrenze         Gewinnsteuerwert         Buchwert         St. Reserve unverst.         St. Reserve verst.         Iat. Steuern           Total         0.00         0.00         0.00         0.00         0.00         0.00           Passive Rechnungsabgrenzungen         Buchwert         Buchwert         St. Reserve unverst.         St. Reserve verst.         Iat. Steuern           Total         0.00         0.00         0.00         0.00         0.00         0.00         0.00         0.00         0.00         0.00         0.00         0.00         0.00         0.00         0.00         0.00         0.00         0.00         0.00         0.00         0.00         0.00         0.00         0.00         0.00         0.00         0.00         0.00         0.00         0.00         0.00         0.00         0.00         0.00         0.00         0.00         0.00         0.00         0.00         0.00         0.00         0.00         0.00         0.00         0.00         0.00         0.00         0.00         0.00         0.00         0.00         0.00         0.00         0.00         0.00         0.00         0.00         0.00         0.00         0.00                                                                                                    | Total              |              |                          | 0.00           | 0.00                | 0.00          | 0.00                 | 0.00               |              |
| Bezeichnung     Wertobergrenze     Gewinnsteuerwert     Buchwert     st. Reserve unvent.     st. Reserve vent.     lat. Steuern       Total     0.00     0.00     0.00     0.00     0.00     0.00       Passive Rechnungsabgrenzungen     Wertobergrenze     Gewinnsteuerwert     Buchwert     st. Reserve unverst.     st. Reserve vent.     lat. Steuern       Total     0.00     0.00     0.00     0.00     0.00     0.00       Übrige Passiven      St. Reserve unverst.     st. Reserve verst.     lat. Steuern       Total     0.00     0.00     0.00     0.00     0.00       Übrige Passiven      st. Reserve unverst.     st. Reserve verst.     lat. Steuern       Total     0.00     0.00     0.00     0.00     0.00                                                                                                    | Übrige Aktiven     |              |                          |                |                     |               |                      |                    |              |
| Total     0.00     0.00     0.00     0.00       Passive Rechnungsabgrenzungen     Bezeichnung     Mertobergrenze     Gewinnsteuerwert     Buchwert     st. Reserve unverst.     st. Reserve verst.     lat. Steuern       Total     0.00     0.00     0.00     0.00     0.00     0.00       Übrige Passiven     st. Reserve verst.     st. Reserve verst.     st. Reserve verst.     lat. Steuern       Total     0.00     0.00     0.00     0.00     0.00       Total     0.00     0.00     0.00     0.00                                                                                                    | Bezeichnung        |              |                          | Wertobergrenze | Gewinnsteuerwert    | Buchwert      | st. Reserve unverst. | st. Reserve verst. | lat. Steuern |
| Description         Wertobergrenze         Gewinnsteuerwert         Buchwert         St. Reserve unverst.         St. Reserve verst.         lat. Steuerr           Total         0.00         0.00         0.00         0.00         0.00         0.00         0.00         0.00         0.00         0.00         0.00         0.00         0.00         0.00         0.00         0.00         0.00         0.00         0.00         0.00         0.00         0.00         0.00         0.00         0.00         0.00         0.00         0.00         0.00         0.00         0.00         0.00         0.00         0.00         0.00         0.00         0.00         0.00         0.00         0.00         0.00         0.00         0.00         0.00         0.00         0.00         0.00         0.00         0.00         0.00         0.00         0.00         0.00         0.00         0.00         0.00         0.00         0.00         0.00         0.00         0.00         0.00         0.00         0.00         0.00         0.00         0.00         0.00         0.00         0.00         0.00         0.00         0.00         0.00         0.00         0.00         0.00         0.00         0.00         0.00                                                                                                    | Total              |              |                          | 0.00           | 0.00                | 0.00          | 0.00                 | 0.00               |              |
| Bezeichnung         Wertobergrenze         Gewinnsteuerwert         Buchwert         st. Reserve unvent.         st. Reserve verst.         lat. Steuerr           Total         0.00         0.00         0.00         0.00         0.00         0.00         0.00         0.00         0.00         0.00         0.00         0.00         0.00         0.00         0.00         0.00         0.00         0.00         0.00         0.00         0.00         0.00         0.00         0.00         0.00         0.00         0.00         0.00         0.00         0.00         0.00         0.00         0.00         0.00         0.00         0.00         0.00         0.00         0.00         0.00         0.00         0.00         0.00         0.00         0.00         0.00         0.00         0.00         0.00         0.00         0.00         0.00         0.00         0.00         0.00         0.00         0.00         0.00         0.00         0.00         0.00         0.00         0.00         0.00         0.00         0.00         0.00         0.00         0.00         0.00         0.00         0.00         0.00         0.00         0.00         0.00         0.00         0.00         0.00         0.00         <                                                                                                    | Passive Rechnungsa | abgrenzungen |                          |                |                     |               |                      |                    |              |
| Total 0.00 0.00 0.00 0.00 0.00 0.00 0.00 0.                                                                                                    | Bezeichnung        |              |                          | Wertobergrenze | Gewinnsteuerwert    | Buchwert      | st. Reserve unverst. | st. Reserve verst. | lat. Steuern |
| Übrige Passiven<br>Eecichnung Wertobergrenze Gewinnsteuerwert Buchwert st. Reserve unverst. st. Reserve verst. lat. Steuern<br>Total 0.00 0.00 0.00 0.00 0.00<br>Zurücksteilen Ensfinung                                                                                                    | Total              |              |                          | 0.00           | 0.00                | 0.00          | 0.00                 | 0.00               |              |
| Bezichnung         Wertobergrenze         Gewinnsteuerwert         Buchwert         st. Reserve unverst.         st. Reserve verst.         lat. Steuerr           Total         0.00         0.00         0.00         0.00         0.00         0.00                                                                                                    | Übrige Passiven    |              |                          |                |                     |               |                      |                    |              |
| Total 0.00 0.00 0.00 0.00 0.00 0.00                                                                                                    | Bezeichnung        |              |                          | Wertobergrenze | Gewinnsteuerwert    | Buchwert      | st. Reserve unverst. | st. Reserve verst. | lat. Steuern |
| Zurückstellen Eröffnung                                                                                                    | Total              |              |                          | 0.00           | 0.00                | 0.00          | 0.00                 | 0.00               |              |
|                                                                                                    |                    |              |                          |                |                     |               |                      | Zurückstellen      | Eröffnung    |

Folie 37

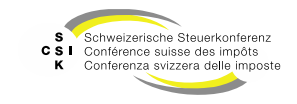

#### Stille Reserven – Generell

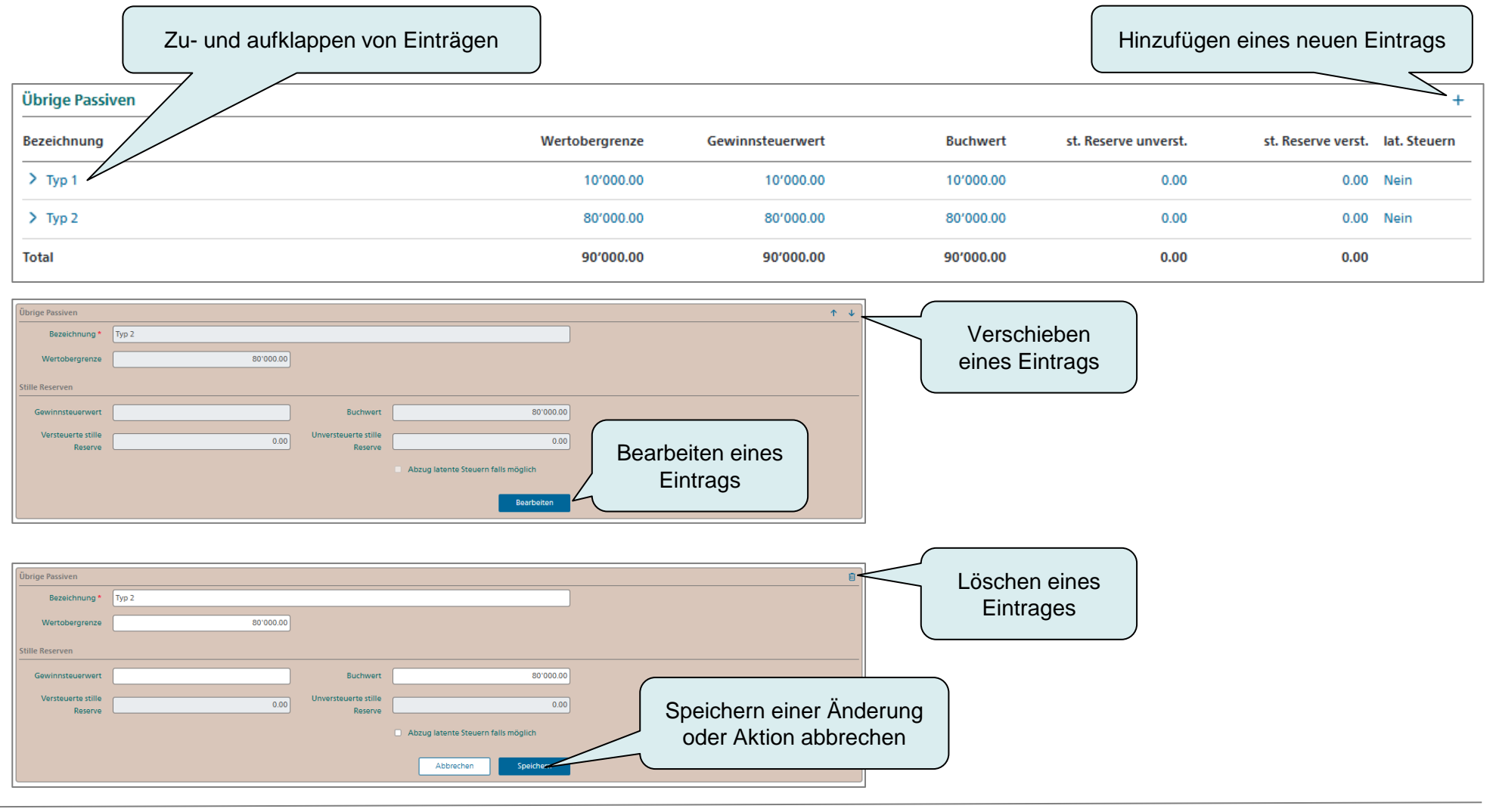

SSK Ressort Informatik

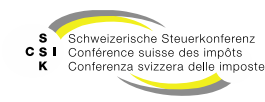

Stille Reserven – Generell

- Nach der detaillierten Erfassung der stillen Reserven werden in der Übersicht der Bewertung unter «Stille Reserven» die Ergebnisse angezeigt und in der Steuerwertberechnung berücksichtigt.
- Mit Klick auf den blauen Titel wechseln Sie direkt zu den stillen Reserven.
- Grundsätzlich gilt, dass bei den stillen Reserven jeweils der CH-weit gültige Steuerwert von Finanzanlagen und Beteiligungen verwendet wird. Falls eine Wertobergrenze manuell überschrieben wird, wird diese verwendet.
  - Ausnahme Kanton TG: Parallel zu dem CHweit gültigen Steuerwert werden die stillen Reserven auch noch mit spezifischen Steuerwert des Kantons TG berechnet, falls die Wertobergrenze nicht manuell überschrieben wurde.

| trags- und Substanzwert                           |                         |                         |                         |
|---------------------------------------------------|-------------------------|-------------------------|-------------------------|
| Ertragswert                                       |                         |                         |                         |
| Geschäftsjahr 2026 2025                           | 01.01.2024 - 31.12.2024 | 01.01.2023 - 31.12.2023 | 01.01.2022 - 31.12.2022 |
| Jahresgewinn oder Jahresverlust                   |                         |                         |                         |
| Korrekturen                                       | 4'500.00                |                         |                         |
| Korrektur Steuern 🔹                               |                         |                         |                         |
| Jahresergebnis nach Korrekturen und Steuern       | 4'500.00                |                         |                         |
| Einfacher Ertragswert                             | 10'285.71               |                         |                         |
| Substanzwert                                      |                         |                         |                         |
| Bilanzstichtag                                    | 31.12.2024              | 31.12.2023              | 31.12.2022              |
| Bilanz                                            | nach Gewinnverteilung 🗸 | ~                       | ~                       |
| Nominelles Aktienkapital zum 31.12                | 100'000.00              |                         |                         |
| Liberiertes Aktienkapital zum 31.12               | 100'000.00              |                         |                         |
| Gesetzliche Kapitalreserven 🔹                     |                         |                         |                         |
| Gesetzliche Gewinnreserven 🔸                      | 5'500.00                |                         |                         |
| Freiwillige Gewinnreserven 🔸                      |                         |                         |                         |
| Bilanzgewinn/-verlust                             |                         |                         |                         |
| Total Eigenkapital (exkl. stille Reserven)        | 105'500.00              |                         |                         |
| Versteuerte stille Reserve                        | 0.00                    |                         |                         |
| Unversteuerte stille Reserve                      | 0.00                    |                         |                         |
| Abzug für latente Steuern                         | 0.00                    |                         |                         |
| Gesamtausschüttung fällig nach Bewertungsstichtag | 30'000.00               |                         |                         |
| Einfacher Substanzwert                            | 135'500.00              |                         |                         |

Folie 39

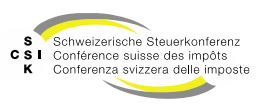

#### Finanzanlagen anlegen

- Mit dem Symbol «+» können Sie einen neuen Eintrag erfassen.
  - Mit dem «Lupen-Symbol» in der Kursliste (ICTax) nach der Finanzanlage suchen. Die Suche ist mehrheitlich identisch zur ICTax-Suche (KT & NKT).
  - Gewünschter Titel über die Titel-ID auswählen.
- Regeln
  - Wenn Sie einen Titel (SHARE) mit einer Beteiligung grösser/gleich 1.0 Mio. oder 10% erfassen wollen, wird der Eintrag unter den Beteiligungen abgespeichert.

| Finanzanlagen              |                                                          |                         |                       |                           |                         |                   |                   | (+           |
|----------------------------|----------------------------------------------------------|-------------------------|-----------------------|---------------------------|-------------------------|-------------------|-------------------|--------------|
| Titel-ID/Valor             | Bezeichnung                                              | Werto                   | bergrenze             | Gewinnsteuerwert          | Buchwert st. R          | eserve unverst. s | t. Reserve verst. | lat. Steuern |
| ✓ Neuer Eintrag            |                                                          |                         | A                     |                           |                         |                   |                   | Nein         |
| Finanzanlagen              |                                                          |                         |                       |                           |                         |                   |                   | 0 +          |
| Titel-ID/Val               | lor*                                                     | <u>(</u> )              |                       | Manuell erfassen          |                         |                   |                   |              |
| Gesellschaftsn             | ame                                                      |                         | UID                   |                           |                         |                   |                   |              |
| Suche einzelner            | Titel und Steuerwerte in der Kursli                      | ste                     |                       | ×                         |                         |                   |                   |              |
| Stichtag *                 | 31.12.2024                                               | ISIN                    |                       |                           |                         |                   |                   |              |
| Titel-ID/Valor             |                                                          | Nationale<br>Kennnummer |                       |                           |                         |                   |                   |              |
| UID                        | CHE                                                      |                         |                       |                           |                         |                   |                   |              |
|                            | UID als ADM-Nummer erfassen                              |                         |                       |                           |                         |                   |                   |              |
| Titel                      | Migros                                                   |                         |                       |                           |                         |                   |                   |              |
| Suchresultat (76           | )                                                        |                         |                       |                           |                         |                   |                   |              |
| Titel-ID/Valor (<br>ISIN T | Gesellschaft<br>Fitel                                    | Anzahl Nennwei          | rt Titelgr<br>Titelar | uppe Domizil<br>t Währung |                         |                   |                   |              |
| 15 083 443 N               | Vigros Bank AG<br>Namenaktien vinkuliert                 | 700'000 1'000.000       | 0 Aktien<br>Namer     | CH Anaktie CHF            |                         |                   |                   |              |
| 15 047 113 N               | Migros Beteiligungen AG<br>Namenaktien vinkuliert        | Sucha ainzalnar Tit     | Aktien                | CH                        | to                      |                   |                   | ×            |
| 15 387 821 M               | Vigros Digital Solutions AG in Liquidatio<br>Namenaktien |                         | er unu 5              | tederwerte in der Kursis  |                         |                   |                   |              |
| 15 411 631 N               | Migros Fachmarkt AG<br>Namenaktien vinkuliert            | Steuerwertstichtag      | 31.12.20              | 024                       | Bilanzstichtag<br>Titel | 31.12.2024        |                   |              |
| 15 774 342 N               | Vigros Fresh AG<br>Namenaktien vinkuliert                | Titel-ID/Valor          | 15 083 4              | 143                       | ISIN                    |                   |                   |              |
| ×                          | Marac Colf AC                                            | Cocollectoaftename      | Migros                | Pank AG                   |                         | CHE 105 941 533   |                   |              |
|                            |                                                          | Gesellschartshame       | Iviigros e            | Sank Ag                   |                         | CHE-105.841.533   |                   | Ľ            |
|                            |                                                          | Steuerwert (CHF)        |                       |                           |                         |                   |                   |              |
|                            |                                                          | Titel übernehmen        |                       |                           |                         |                   |                   |              |
|                            |                                                          | Anzahl                  |                       |                           | explizite Auswahl       | Keine             |                   | ~            |
|                            |                                                          | Anzahl in Prozent       |                       |                           |                         |                   |                   |              |
|                            |                                                          |                         | L                     |                           |                         |                   |                   |              |
|                            |                                                          |                         |                       | Ве                        | wertungsauftrag stellen | Zurück            | Übern             | ehmen        |

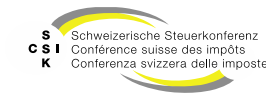

Finanzanlagen anlegen

- Nachdem Sie den Titel übernommen haben, können Sie die restlichen Angaben vornehmen und mit «Speichern» abschliessen.
- Soll ein anderer Steuerwert des Titels verwendet werden, kann über das Lupen-Symbol beim Steuerwert die Steuerwertauswahl wieder geöffnet werden.

| Titel-ID/Valor                | Bezeichnung     | Wertobergrenze                  | Gewinnsteuerwert            | Buchwert  | st. Reserve unverst. | st. Reserve verst. | lat. Steuern |
|-------------------------------|-----------------|---------------------------------|-----------------------------|-----------|----------------------|--------------------|--------------|
| ✓ Neuer Eintrag               |                 | <b>A</b>                        |                             |           |                      |                    | Nein         |
| Beteiligungen Titel-ID/V      | alor 15 000 758 |                                 |                             |           |                      |                    | 8 +          |
| Titel-ID/Valor *              | 15 000 758 Q    | <b>L</b>                        | Manuell erfassen            |           |                      |                    |              |
| Gesellschaftsname             | Acribia AG      | diu                             | CHE-100.066.407             | 2         |                      |                    |              |
| Bezeichnung *                 | Acribia AG      | Währung *                       | CHF                         | ~         |                      |                    |              |
| Anzahl *                      | 1.00            | Nennwert                        |                             | 10.00     |                      |                    |              |
| Anzahl in Prozent             | 0.00%           |                                 |                             |           |                      |                    |              |
| Steuerwertstichtag            | 31.12.2021      | Bilanzstichtag Titel            | 31.12.2021                  |           |                      |                    |              |
| Steuerwert<br>Brutto (CHF)    | 0.00            | Wertobergrenze (CHF)            |                             |           |                      |                    |              |
|                               |                 | Wertobergrenze<br>(manuell)     |                             |           |                      |                    |              |
| Stille Reserven               |                 |                                 |                             |           |                      |                    |              |
| Gewinnsteuerwert              |                 | Buchwert *                      |                             |           |                      |                    |              |
| Versteuerte stille<br>Reserve | 0.00            | Unversteuerte stille<br>Reserve |                             | 0.00      |                      |                    |              |
|                               |                 |                                 | Abzug latente Steuern falls | möglich   |                      |                    |              |
|                               |                 |                                 | Abbrechen                   | Speichern |                      |                    |              |

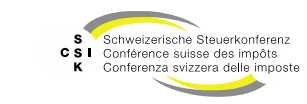

Beteiligungen

- Die Erfassung von Beteiligungen erfolgt identisch zu den Finanzanlagen.
- Unter Beteiligungen können nur Aktien hinzugefügt werden.
- Bei der Erfassung von Beteiligungen werden die benötigten Steuerwerte (Brutto, Netto, Netto/Netto) gemäss Regelwerk übernommen. Bei jeder Beteiligung, die Sie erfassen, wird die allfällige Beteiligung geprüft und die korrekten Steuerwerte werden eingefügt.
- Regeln:
  - Wenn Sie einen Titel mit einer Beteiligung kleiner 1.0 Mio. oder 10% erfassen wollen, wird der Eintrag unter den Finanzanlagen abgespeichert.

|                |             |                |                  |          |                      | $\sim$                          |
|----------------|-------------|----------------|------------------|----------|----------------------|---------------------------------|
| Beteiligungen  |             |                |                  |          |                      | +                               |
| Titel-ID/Valor | Bezeichnung | Wertobergrenze | Gewinnsteuerwert | Buchwert | st. Reserve unverst. | st. Reserve verst. lat. Steuern |
| Total          |             | 0.00           | 0.00             | 0.00     | 0.00                 | 0.00                            |

| Beteiligungen Titel-ID/V | alor 15 000 758 |
|--------------------------|-----------------|
| Titel-ID/Valor *         | 15 000 758 Q    |
| Gesellschaftsname        | Acribia AG      |
| Bezeichnung *            | Acribia AG      |
| Anzahl *                 | 20.00           |
| Anzahl in Prozent        | 0.16%           |
| Steuerwertstichtag       | 31.12.2024      |
| Steuerwert (CHF)         | Q               |
|                          |                 |

Folie 42

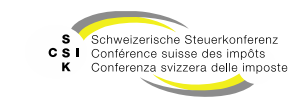

Finanzanlagen/Beteiligungen anlegen - Manuell erfassen

- Wenn Sie eine Finanzanlage oder Beteiligung nicht in der Kursliste finden, können Sie diese manuell erfassen.
- Wählen Sie hierzu bei den Finanzanlagen oder Beteiligung die Checkbox «Manuell erfassen».
- Erfassen Sie mindestens die Felder, welche mit \* markiert sind.

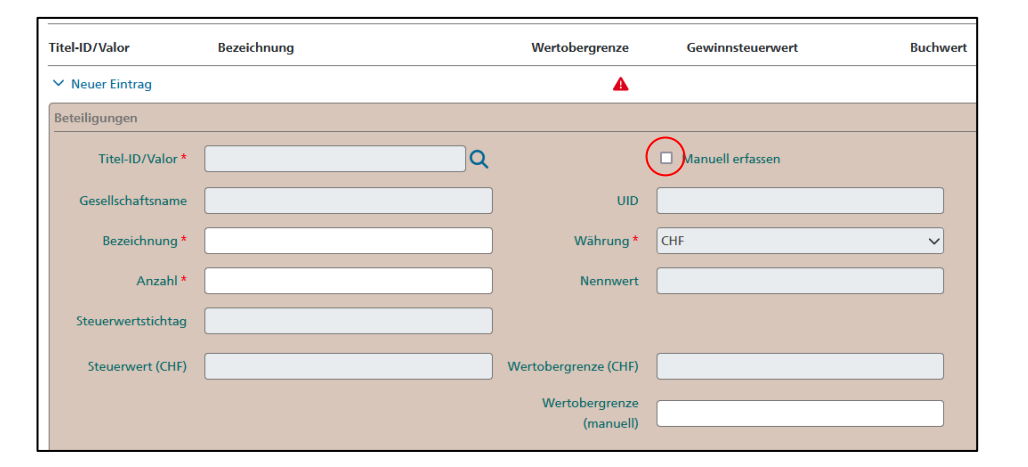

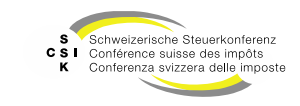

Finanzanlagen/Beteiligungen anlegen - Bewertungsauftrag

- Wenn Sie eine Finanzanlage/Beteiligung suchen und kein Steuerwert gefunden wird, können Sie direkt einen Bewertungsauftrag anlegen.
  - Wenn kein Steuerwert gefunden wird, wird die Funktion «Bewertungsauftrag stellen» angezeigt (sofern es sich um einen NKT handelt).
  - Erfassen Sie «Anzahl / % von Nennwert».
  - Erfassen Sie eine Nachricht und laden Sie bei Bedarf eine Datei hoch. Bestätigen Sie mit «Erstellen».
- Der Titel wird in die Bewertung übernommen und im Kopfbereich erhalten Sie die Meldung, dass der Bewertungsauftrag gestellt wurde.
- Erfassen Sie den Buchwert, um den Titel abzuspeichern.

| Suche einzelnei                                              | Titel und Steuerwerte in der K                 | ursliste           |                         |                 | :          |
|--------------------------------------------------------------|------------------------------------------------|--------------------|-------------------------|-----------------|------------|
| Steuerwertstichta                                            | g 31.12.2024                                   |                    | Bilanzstichtag<br>Titel | 31.12.2024      |            |
| Titel-ID/Val                                                 | or 15 000 758                                  |                    | ISIN                    |                 |            |
| Gesellschaftsnam                                             | Acribia AG                                     |                    | UID                     | CHE-100.066.407 |            |
| Steuerwert (CH                                               | F)                                             |                    |                         |                 |            |
| Titel übernehm                                               | ien                                            |                    |                         |                 |            |
| Anzal                                                        | ni                                             |                    | explizite Auswahl       | Keine           |            |
| Anzahl in Prozer                                             | ıt                                             |                    |                         |                 |            |
|                                                              |                                                | Rewertung          | nsauftrag stellen       | Zurück          | Übernehmen |
| Titel-ID *<br>Gesellschaft<br>Steuerjahr *<br>Dossier-Nummer | 15 000 758           Acribia AG           2024 |                    | UID CHE-100.066.4       | 07<br>euerwert  |            |
| Aktionär                                                     |                                                |                    |                         |                 |            |
| UID                                                          | CHE-035.000.001                                | Anzahi<br>von Nonn | 1/%                     |                 |            |
|                                                              |                                                | Vorriverin         | went                    |                 |            |
| Kommunikation                                                |                                                | Vontein            | wert                    |                 |            |
| Kommunikation<br>Nachricht                                   |                                                | Vorivenir          | wert                    |                 |            |
| Kommunikation<br>Nachricht<br>Datei anfügen                  | Datei Datei hier reinziel                      | hen                | wert                    |                 |            |

Folie 44

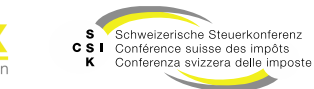

Finanzanlagen/Beteiligungen anlegen - Bewertungsauftrag

- Nachdem Sie den Bewertungsauftrag erstellt haben, sehen Sie beim Steuerwert einen Link auf den Bewertungsauftrag
- Nachdem der Bewertungsauftrag bearbeitet wurde und der Steuerwert eröffnet ist, wird dieser in der Bewertung automatisch aktualisiert, sobald Sie die Bewertung erneut öffnen
- Wurde ein Titel übernommen und es fehlt der Steuerwert, kann im Bearbeitungsmodus mit «Bewertungsauftrag stellen» direkt ein Bewertungsauftrag gestellt werden.

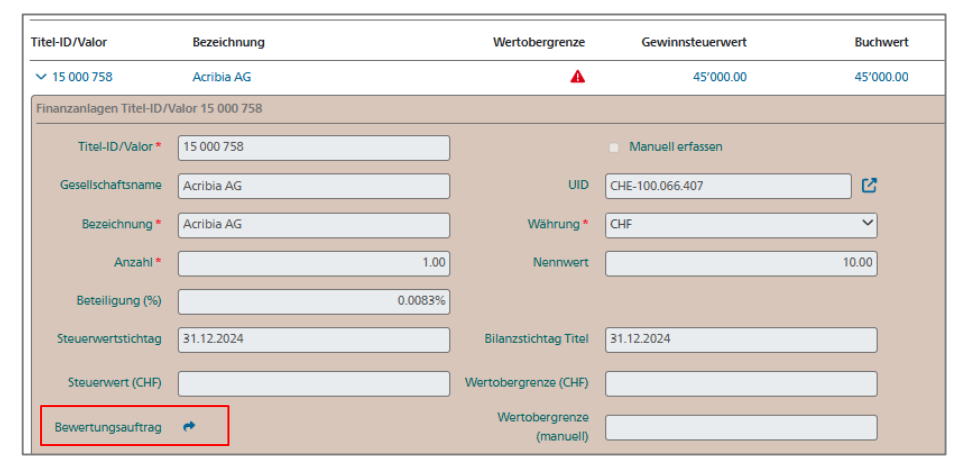

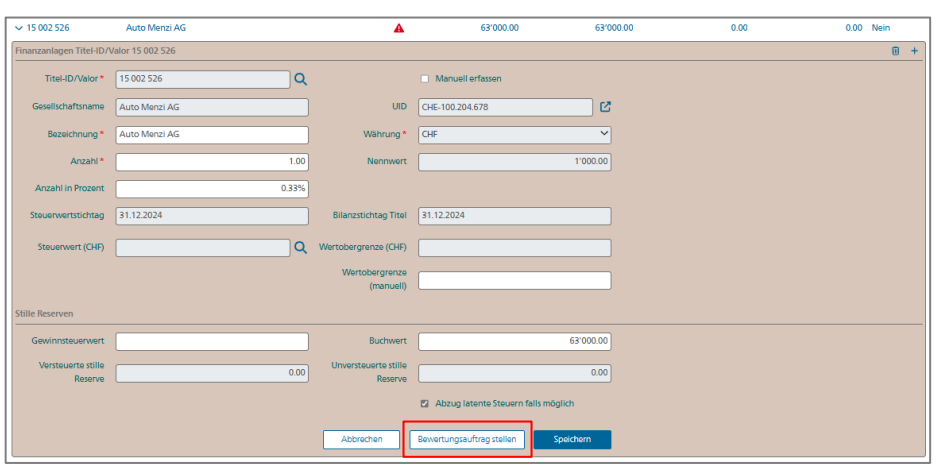

Folie 45

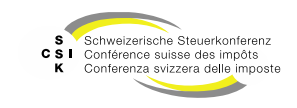

Finanzanlagen/Beteiligungen anlegen - Titelanfrage

- Wenn Sie eine kotierte Finanzanlage/ Beteiligung suchen und kein Steuerwert gefunden wird, können Sie direkt eine Titelanfrage anlegen.
  - Die Funktion «Titelanfrage stellen» wird nur angezeigt, wenn kein Steuerwert gefunden wird und es sich um einen KT handelt.
- Erfassen Sie die «Anzahl» und bestätigen Sie mit «Titelanfrage stellen».
- Erfassen Sie eine Nachricht und laden Sie, wenn notwendig, eine Datei hoch.
- Mit «Erstellen» bestätigen Sie die Titelanfrage.
- Der Titel wird in die Bewertung übernommen und im Kopfbereich erhalten Sie die Meldung, dass die Titelanfrage gestellt wurde.
- Erfassen Sie den Buchwert, um den Titel abzuspeichern.

| Suche einzelner Tit  | tel und Steuerwerte in der Kursliste |                      |                  | ×                  |
|----------------------|--------------------------------------|----------------------|------------------|--------------------|
| Steuerwertstichtag   | 31.12.2024                           |                      |                  |                    |
| Titel-ID/Valor       | 51 698 756                           | ISIN                 | LU1890810143     |                    |
| Gesellschaftsname    | ABN AMRO FUNDS SICA, Candriam Tota   | UID                  |                  |                    |
| Steuerwert (CHF)     |                                      |                      |                  |                    |
| Titel übernehmen     |                                      |                      |                  |                    |
| Anzahl               |                                      |                      |                  |                    |
|                      |                                      | Titelanfrage stellen | Zurück           | Übernehmen         |
| Titelanfrage stellen | I.                                   |                      |                  | ×                  |
| Valor                | 51 698 756                           | ISIN                 | LU1890810143     |                    |
|                      |                                      | Gesellschaft         | ABN AMRO FUNDS S | ICA, Candriam Tota |
| UID                  |                                      | Stichtag *           | 31.12.2024       |                    |
| Dossier-Nummer       |                                      |                      |                  |                    |
| Kommunikation        |                                      |                      |                  |                    |
| Nachricht *          |                                      |                      |                  |                    |
| Datei anfügen        | Datei Datei hier reinziel            | hen                  |                  |                    |
|                      |                                      |                      | Abbrechen        | Erstellen          |

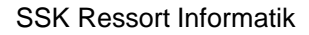

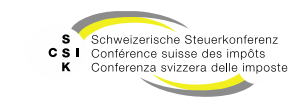

Steuerwertberechnung bei Tochter- und Muttergesellschaften

Der Steuerwert der Tochtergesellschaft, welcher in den Stillen Reserven Finanzanlagen/ Beteiligungen verwendet wird, wird wie folgt bestimmt:

#### Fall 1

Die Tochtergesellschaft schliesst vor der Muttergesellschaft oder gleichzeitig mit der Muttergesellschaft ab. In dem Fall wird der Steuerwert des gleichen Jahres verwendet.

#### Fall 2

Die Tochtergesellschaft schliesst nach der Muttergesellschaft ab. Dann werden die folgenden Fälle unterschieden:

- Die Tochtergesellschaft hat keine Ausschüttungen im Bewertungsjahr: In diesem Fall wird der Steuerwert des Vorjahres benutzt.
- Die Tochtergesellschaft hat Ausschüttungen im Bewertungsjahr vor dem oder am Bilanzstichtag der Muttergesellschaft: In diesem Fall wird der Vorjahressteuerwert für das aktuelle Jahr (aus der Bewertung vom Vorjahr) benutzt.

Folie 47

• Die Tochtergesellschaft hat Ausschüttungen im Bewertungsjahr vor und nach Bilanzstichtag der Muttergesellschaft: In diesem Fall wird der aktuelle Steuerwert des Vorjahres benutzt.

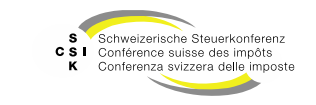

Immobile Sachanlagen anlegen

• Mit dem Symbol «+» können Sie einen neuen Eintrag erfassen

|                   | Immobile Sachanlager     | 1                  |       |                               |                                     |          |                      |                    | +            |
|-------------------|--------------------------|--------------------|-------|-------------------------------|-------------------------------------|----------|----------------------|--------------------|--------------|
|                   | Bezeichnung              | Ort Ka             | inton | Wertobergrenze                | Gewinnsteuerwert                    | Buchwert | st. Reserve unverst. | st. Reserve verst. | lat. Steuern |
| Erfassen Sie die  | ✓ Neuer Eintrag          |                    |       |                               |                                     |          |                      |                    | Nein         |
| wählen Sie diese  | Liegenschaft             |                    |       |                               |                                     |          |                      |                    | • +          |
| aus der Liste aus | Adresse *                |                    |       |                               | Adresse manuell erfassen            |          |                      |                    |              |
|                   | Rozoichpung *            |                    |       | Kantonalo ID                  |                                     |          |                      |                    |              |
|                   | bezeichnung              |                    |       | Kantonale-ID                  |                                     |          |                      |                    |              |
| Erfassen Sie die  | Gebäudekategorie         |                    | ~     | E-Grid                        |                                     |          |                      |                    |              |
| Bezeichnung       | EGID                     |                    |       |                               |                                     |          |                      |                    |              |
|                   | Miet-/Pachtzinsertrag, B | aurechtzins        |       |                               |                                     |          |                      |                    |              |
|                   |                          |                    |       | ./. Kapitalisierter           |                                     |          |                      |                    |              |
|                   | Kapitalisierter EVV      |                    | •     | Aufwand                       |                                     |          |                      |                    |              |
| Formular für die  | Berechnete               |                    |       | Massgebende<br>Wertobergrenze |                                     |          |                      |                    |              |
| Detailberechnung  |                          |                    |       | Wertobergrenze                |                                     |          |                      |                    |              |
|                   |                          | Amtliche Schatzung |       | (manuell)                     |                                     |          |                      |                    |              |
|                   | Stille Reserven          |                    |       |                               |                                     |          |                      |                    |              |
|                   | Gewinnsteuerwert         |                    |       | Buchwert                      |                                     |          |                      |                    |              |
|                   | Varstouarta stilla       |                    |       | Unverster erte stille         |                                     |          |                      |                    |              |
|                   | Reserve                  |                    |       | Reserve                       |                                     |          |                      |                    |              |
|                   |                          |                    |       | E                             | Abzug latente Steuern falls möglich |          |                      |                    |              |
|                   |                          |                    |       |                               |                                     |          |                      |                    |              |
|                   |                          |                    |       |                               | Abbrechen Speicherr                 |          |                      |                    |              |

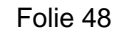

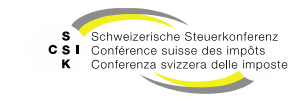

Immobile Sachanlagen anlegen

- Um den kapitalisierter EW zu berechnen, können Sie mit dem Symbol «+» den zugehörigen Dialog öffnen und die Daten erfassen.
- Mit «Übernehmen» werden die Daten in die Übersicht übernommen. Um die Daten zu ändern, öffnen Sie erneut den Dialog.
- Mit Klick auf das Symbol «i» werden die schweizweiten und kantonalen Kapitalisierungssätze angezeigt.

| Miet-/Pachtzinsertrag, Ba                                                 | urechtzins         |                                |   |  |
|---------------------------------------------------------------------------|--------------------|--------------------------------|---|--|
| Kapitalisierter EW                                                        |                    | ./. Kapitalisierter<br>Aufwand |   |  |
| Berechnete<br>Wertobergrenze                                              |                    | Massgebende<br>Wertobergrenze  |   |  |
|                                                                           | Amtliche Schatzung | Wertobergrenze<br>(manuell)    |   |  |
| Kapitalisierter Miet-/                                                    | Pachtzinsertrag    |                                | × |  |
| Verkehrswert                                                              |                    |                                |   |  |
| Miet-/Pachtzinsertrag                                                     |                    |                                |   |  |
| Kapitalisierungssatz<br>(Miet-/Pachtzinsertrag)                           |                    |                                |   |  |
| Kapitalisierter<br>Ertragswert                                            |                    |                                |   |  |
| Baurechtszinsaufwand                                                      |                    |                                |   |  |
| Kapitalisierungssatz<br>(Baurechtszins - 65% v.<br>Miet-/Pachtzinsertrag) |                    |                                |   |  |
| ./. Kapitalisierter<br>Aufwand -<br>Wertberichtigung                      |                    |                                |   |  |
| ./. Wertberichtigung /<br>Heimfall                                        |                    |                                |   |  |
| Berechnete<br>Wertobergrenze                                              |                    |                                |   |  |
| Massgebende<br>Wertobergrenze                                             |                    |                                |   |  |
| Wertobergrenze<br>(manuell)                                               |                    |                                |   |  |

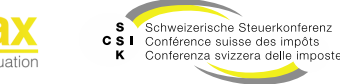

Übernehmen

Abbrecher

Finanzanlagen/Beteiligungen & Immobile Sachanlagen – Sammelpositionen

- Wenn Sie keine Einzelpositionen erfassen können, können Sie bei Finanzanlagen, Beteiligungen und Immobilen Sachanlagen Sammelpositionen erfassen.
- Wenn Sie eine Sammelposition erfassen, erhalten Sie mehrere Detailpositionen und eine Position f
  ür die stillen Reserven.
- Nachdem Sie einen neuen Eintrag erstellt haben, können Sie mit dem Symbol «+» unter dem erstellten Eintrag einen weiteren Eintrag erstellen.
- Erfassen Sie die Daten wie bei den Einzelpositionen.
- Mit dem Symbol «Abfalleimer» können Sie Unterpositionen löschen.

| eteiligungen                      |                 |                                 |                                     |         |                      | +                               |
|-----------------------------------|-----------------|---------------------------------|-------------------------------------|---------|----------------------|---------------------------------|
| itel-ID/Valor                     | Bezeichnung     | Wertobergrenze                  | Gewinnsteuerwert B                  | uchwert | st. Reserve unverst. | st. Reserve verst. Int. Steuern |
| <ul> <li>Neuer Eintrag</li> </ul> |                 | <b>A</b>                        |                                     |         |                      | Nel Neuer Eint                  |
| eteiligungen Titel-ID/V           | alor 15 004 974 |                                 |                                     |         |                      | <u> </u>                        |
| Titel-ID/Valor *                  | 15 004 974 Q    |                                 | Manuell erfassen                    |         |                      |                                 |
| Gesellschaftsname                 | Kyon AG         | UID                             | CHE-100.420.064                     | ß       |                      |                                 |
| Bezeichnung *                     | Kyon AG         | Währung *                       | CHF                                 | ~       |                      |                                 |
| Anzahl *                          | 11.00           | Nennwert                        | 10.                                 | 0       |                      |                                 |
| Anzahl in Prozent                 | 0.11%           |                                 |                                     |         |                      |                                 |
| Steuerwertstichtag                | 31.12.2021      | Bilanzstichtag Titel            | 31.12.2021                          |         |                      |                                 |
| Steuerwert (CHF)                  | Q               | Wertobergrenze (CHF)            |                                     |         |                      |                                 |
|                                   |                 | Wertobergrenze<br>(manuell)     |                                     |         |                      |                                 |
| ille Reserven                     |                 |                                 |                                     |         |                      |                                 |
| Gewinnsteuerwert                  |                 | Buchwert *                      |                                     |         |                      |                                 |
| Versteuerte stille<br>Reserve     | 0.00            | Unversteuerte stille<br>Reserve |                                     | 00      |                      |                                 |
|                                   |                 |                                 | Abzug latente Steuern falls möglich |         |                      |                                 |
|                                   |                 |                                 | Abbrechen Speichern                 |         |                      |                                 |

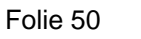

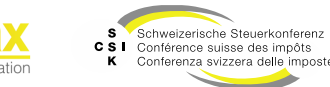

Übrige Aktiven anlegen, Passive Rechnungsabgrenzungen, Übrige Passiven

- Die Erfassung der Einträge für «Übrige Aktiven, Passive Rechnungsabgrenzungen, Übrige Passiven» erfolgt immer identisch und mit den gleichen Attributen.
  - Erstellen Sie mit dem Symbol «+» einen neuen Eintrag.
  - Erfassen Sie die Daten, welche mit einem \* markiert sind.
  - Speichern Sie den Eintrag mit «Speichern» ab.

| n. Bewertung       | 2. Eröffnung | ►<br>3. Eröffnungsschreiben |                |                     |             |                      |                    | 2 🛛          |
|--------------------|--------------|-----------------------------|----------------|---------------------|-------------|----------------------|--------------------|--------------|
| 🔞 Übersicht        |              | ↓<br>Stille Reserven        |                | Bewertungsparameter | I Stammdate | n i                  | 🛔 Kapitalstruktur  |              |
| Finanzanlagen      |              |                             |                |                     |             |                      |                    | +            |
| Titel-ID/Valor     | Bezeichnung  | v                           | Vertobergrenze | Gewinnsteuerwert    | Buchwert    | st. Reserve unverst. | st. Reserve verst. | lat. Steuern |
| Total              |              |                             | 0.00           | 0.00                | 0.00        | 0.00                 | 0.00               |              |
| Beteiligungen      |              |                             |                |                     |             |                      |                    | +            |
| Titel-ID/Valor     | Bezeichnung  | v                           | Vertobergrenze | Gewinnsteuerwert    | Buchwert    | st. Reserve unverst. | st. Reserve verst. | lat. Steuern |
| Total              |              |                             | 0.00           | 0.00                | 0.00        | 0.00                 | 0.00               |              |
| Immobile Sachanla  | gen          |                             |                |                     |             |                      |                    | +            |
| Bezeichnung        | Ort          | Kanton V                    | Vertobergrenze | Gewinnsteuerwert    | Buchwert    | st. Reserve unverst. | st. Reserve verst. | lat. Steuern |
| Total              |              |                             | 0.00           | 0.00                | 0.00        | 0.00                 | 0.00               |              |
| Übrige Aktiven     |              |                             |                |                     |             |                      |                    | +            |
| Bezeichnung        |              | ν                           | Vertobergrenze | Gewinnsteuerwert    | Buchwert    | st. Reserve unverst. | st. Reserve verst. | lat. Steuern |
| Total              |              |                             | 0.00           | 0.00                | 0.00        | 0.00                 | 0.00               |              |
| Passive Rechnungsa | abgrenzungen |                             |                |                     |             |                      |                    | +            |
| Bezeichnung        |              | v                           | Vertobergrenze | Gewinnsteuerwert    | Buchwert    | st. Reserve unverst. | st. Reserve verst. | lat. Steuern |
| Total              |              |                             | 0.00           | 0.00                | 0.00        | 0.00                 | 0.00               |              |
| Übrige Passiven    |              |                             |                |                     |             |                      |                    | +            |
| Bezeichnung        |              | v                           | Vertobergrenze | Gewinnsteuerwert    | Buchwert    | st. Reserve unverst. | st. Reserve verst. | lat. Steuern |
| Total              |              |                             | 0.00           | 0.00                | 0.00        | 0.00                 | 0.00               |              |

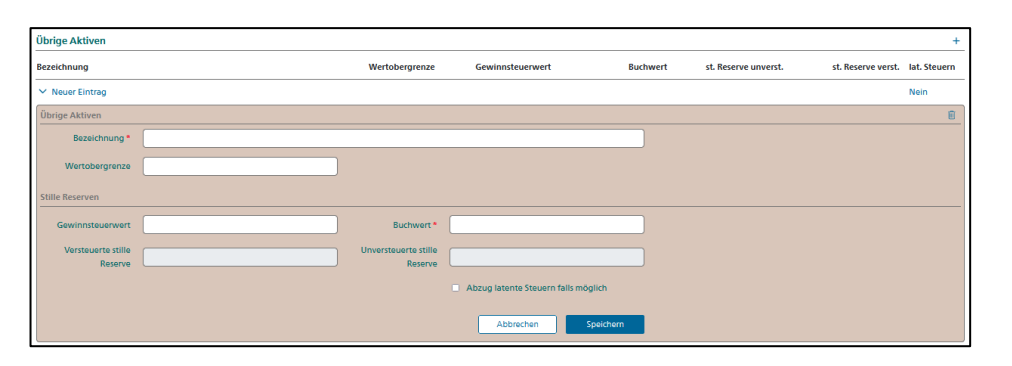

Folie 51

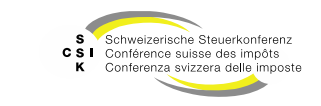

Übrige Passiven Bezeichnung V Neuer Eintrag Übrige Passiven

Stille Reserven

Bezeichnung \*

Gewinnsteuerwert Versteuerte stille Reserve

Relevante

Finanzdaten erfassen

Übrige Aktiven, Passive Rechnungsabgrenzungen, Übrige Passiven

Markieren, ob der Abzug auf latente Steuern gewährt

wird.

 Mit dem Symbol «+» können Sie einen neuen Eintrag für «Übrige Passiven» erfassen.

|                                                                         |                                 | uon           | Passive Rechnungsabgrenzunge | n        |                      |                  |                         |                    | +                    |
|-------------------------------------------------------------------------|---------------------------------|---------------|------------------------------|----------|----------------------|------------------|-------------------------|--------------------|----------------------|
| Ibrige Passiven» er                                                     | fassen                          |               | Bezeichnung                  |          | Wertobergrenze       | Gewinnsteuerwert | Buchwert                | st. Reserve verst. | st. Reserve unverst. |
| singer assiver " en                                                     |                                 |               | Übrige Passiven              |          |                      |                  |                         |                    | (÷)                  |
|                                                                         |                                 |               | Bezeichnung                  |          | Wertobergrenze       | Gewinnsteuerwert | Buchwert                | st. Reserve verst. | st. Reserve unverst. |
| Bezeichnung erfassen. Dies<br>muss für jeden Eintrag<br>eindeutig sein. | se                              |               |                              |          |                      |                  |                         | +                  |                      |
| 7                                                                       | Wertobergrenze                  | Gewinnsteue   | erwert                       | Buchwert | st. Reserve unverst. | st. Reserve ve   | rst. Iat. Steue<br>Nein | rn                 |                      |
|                                                                         |                                 |               |                              |          |                      |                  |                         | öschen             | des                  |
|                                                                         | Buchwert *                      |               |                              |          |                      |                  |                         | 5                  |                      |
|                                                                         | Unversteuerte stille<br>Reserve |               |                              |          |                      |                  |                         |                    |                      |
| $\bigwedge$                                                             |                                 | Abzug latente | Steuern falls möglich        |          |                      |                  |                         |                    |                      |

Bezeichnung

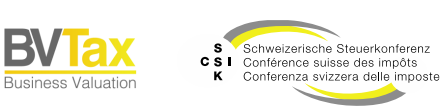

Buchwert

st. Reserve verst.

st. Reserve unverst.

Wertobergrenze

Gewinnsteuerwert

Gesamtbewertung – Negative versteuerte stille Reserve

- Negativ versteuerte stille Reserven können unter den einzelnen Untermenüs der stillen Reserven eintragen werden.
- Geschäftsvorfall:
  - Darlehen Aktionär, welches aus Sicht der Steuerbehörde nicht werthaltig ist.
  - Buchwert CHF 400.000.-
  - Gemäss Einschätzung der Steuerbehörde Gewinnsteuerwert von CHF 0.-
  - Folglich resultieren Minusreserven von CHF 400'000.-

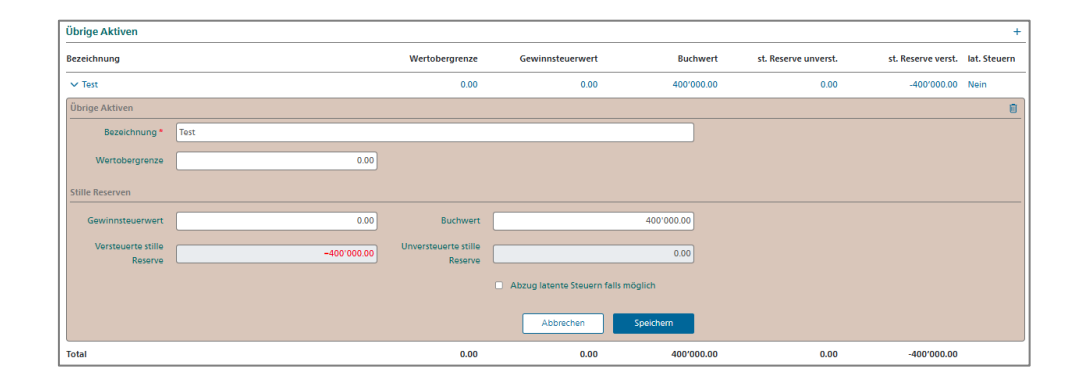

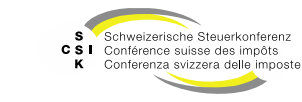

Detailanzeige und Übersicht

- Darstellung der Details
  - Die Eingaben, die Sie als Benutzer machen.
- Darstellung der Übersicht
  - Zeigt die Werte an, wie sie in die Berechnung einfliessen.
- Beispiele
  - Tabelle «lat. Steuern» = «Abzug latente Steuern falls möglich» und «unversteuerte stille Reserven» > 0.
  - Tabelle «Gewinnsteuerwert» = «Gewinnsteuerwert», wenn eingegeben, und sonst «Buchwert».
  - Tabelle «Wertobergrenze» =
    - Falls aktive stille Reserve: Wenn nicht eingegeben oder wenn kleiner als «Gewinnsteuerwert», dann «Gewinnsteuerwert», sonst «Wertobergrenze».
    - Falls passive stille Reserve: Wenn nicht eingegeben oder wenn grösser als «Gewinnsteuerwert», dann «Gewinnsteuerwert», sonst «Wertobergrenze».

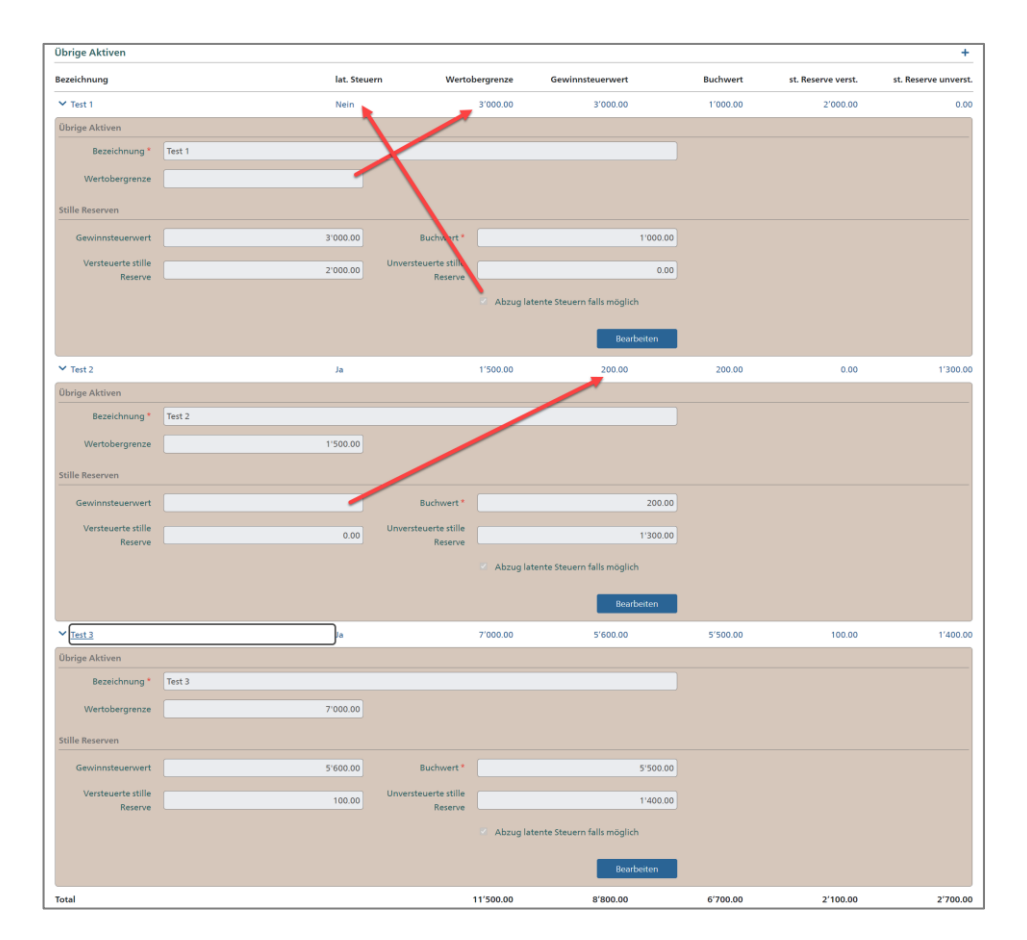

Folie 54

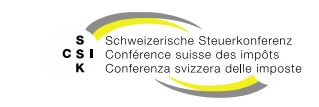

Stille Reserven aus Vorjahr aktualisieren

- Wenn Sie auf Basis einer bereits erstellten Bewertung eine neue Bewertung (+ 1 Jahr) erstellen, können Sie Änderungen in den stillen Reserven aus dem Vorjahr aktualisieren.
- Anwendungsfall
  - Bewertung f
    ür 2024 erstellen und stille Reserven erfassen.
  - Bewertung f
    ür 2025 erstellen und stille Reserven bearbeiten.
  - Änderungen an den stillen Reserven im 2024 durchführen und diese in der Bewertung 2025 aktualisieren.
- In diesem Fall werden die stillen Reserven 2025 gelöscht und erneut aus dem Vorjahr (2024) übernommen.

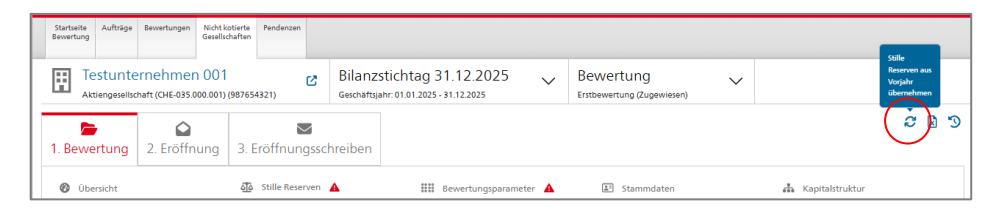

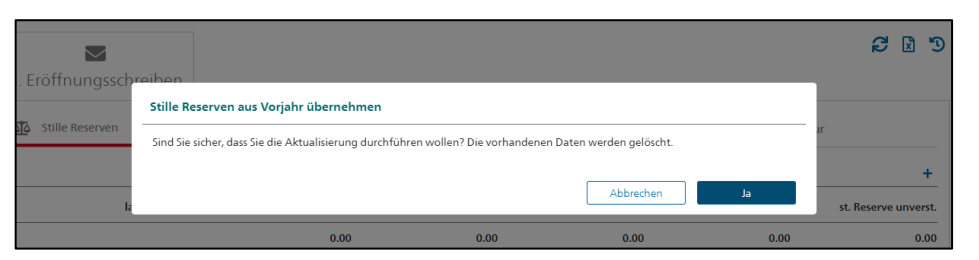

Folie 55

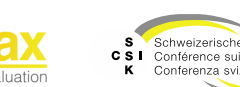

### Bewertung

Genussscheine ohne Anspruch am Liquidationsergebnis

#### Voraussetzungen

- In der Kapitalstruktur ist für den Genussschein der SubTyp «Vorzug» eingestellt.
- Im Feld «Anspruch am Liquidationserlös» müssen 0% eingetragen sein. Das Feld wird eingeblendet, sobald der «SubTyp» einer der folgenden ist:
  - Vorzug
  - Vorzug teilweise liberiert (5)
  - Vorzug teilweise liberiert (6)
  - Stimmrecht Vorzug
- Ausschüttungen müssen mit einer Ausschüttungsmutation als PRO-Ausschüttung auf dem Genussschein entsprechend der W-15 Mitteilung erfasst werden. Dabei darf die Checkbox «W-15 Ausschüttung» nicht aktiviert werden.
- Die Gesamtausschüttung auf dem anderen Titel muss um den entsprechenden Betrag mit einer Ausschüttungsmutation reduziert werden. Es ist geplant, einen Dialog «Gesamtausschüttung verteilen» zu implementieren, mit dem die Verteilung auf die Titel ohne Meldung an die ESTV möglich werden wird.

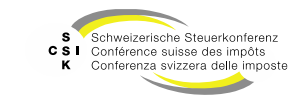

### Bewertung

#### Genussscheine ohne Anspruch am Liquidationsergebnis

#### Funktionsweise

- Übersichtsseite der Bewertung:
  - Ertragswert: Eine zusätzliche Zeile «Ausschüttung auf Nam. GS, Bil., frei» wird eingeblendet, in der die Ausschüttungen vom Jahresgewinn subtrahiert werden.
  - Substanzwert: Die Zeile «Gesamtausschüttung fällig nach Bewertungsstichtag» zeigt direkt schon die Ausschüttungen abzüglich der Ausschüttungen auf Genussscheine an.
- Eröffnungsschreiben:
  - Genussschein mit Ausschüttungen:
    - Ertragswert: Bei den Korrekturen wird der Abzug der Ausschüttungen auf Genussscheine dargestellt
    - Substanzwert: Es werden grundsätzlich nur die Ausschüttungen angezeigt, die auch für die Bewertung verwendet werden. Die Ausschüttungen auf Genussscheine werden nicht dargestellt. Stattdessen gibt es bei folgenden Summenzeilen den Hinweis «(abzgl. Ausschüttung auf GS)»:
      - Total einfacher Substanzwert
      - Gesamtausschüttung
      - Massgebende Gesamtausschüttung
    - Titelbezogene Steuerwertberechnung für Genussschein:
      - Die Darstellung der Berechnung erfolgt gemäss Randziffer 54
  - Genussschein ohne Ausschüttungen:
    - · Beim Brutto-Steuerwert steht beim Genussschein «p.m.» für pro memoria
    - Titelbezogene Steuerwertberechnung für Genussschein
      - Die Darstellung der Berechnung erfolgt gemäss Randziffer 54 rein mit 0-Werten.

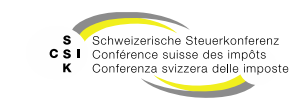

# ERÖFFNUNG

SSK Ressort Informatik

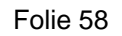

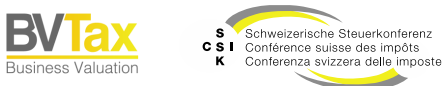

### Eröffnung

- Nachdem Sie die Bewertung erstellt haben und die notwendigen Finanzdaten erfasst haben, können Sie die Bewertung eröffnen.
- Separate Dokumentation: Foliensatz 4: Bewertung abschliessen

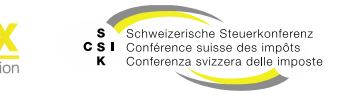

# WIEDERKEHRENDE BEWERTUNG ERSTELLEN

S Schweizerische Steuerkonferenz C S I Conférence suisse des impôts K Conferenza svizzera delle imposte

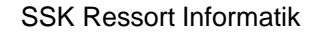

Folie 60

B\

### Wiederkehrende Bewertung erstellen

Erneute Erstellung einer Bewertung

- Nachdem Sie eine Bewertung erstellt haben, können Sie auf Basis dieser Bewertung für einen anderen Bilanzstichtag eine Bewertung erstellen.
- Öffnen Sie hierzu eine bestehende Bewertung.
- Klicken Sie im Header der Bewertung auf den Pfeil und wählen Sie «Bewertung erstellen».
- Erfassen Sie den Bilanzstichtag und bestätigen Sie mit «Erstellen».

| Startseite Aufträge                                                                                                    | Bewertungen Gesellscha | ften Veranlagungs- Per<br>system | ndenzen                 |                              |                     |                      |                    |              |  |
|----------------------------------------------------------------------------------------------------|------------------------|----------------------------------|-------------------------|------------------------------|---------------------|----------------------|--------------------|--------------|--|
| Testuggine GmbH<br>GmbH (GNE-100.512.163)     Bilanzstichtag 31.12.2022     Bewertung       Geschäftigähr: 01.01222 - 31.12.2022     Erstbewertung (In Bearbeitung) |                        |                                  |                         |                              |                     |                      |                    |              |  |
| a. Bewertung                                                                                                    | 2. Eröffnung           | Bilanzstichtag                   | Geschäftsjahr           | + B<br>Bewertung             | Bewertung erstellen |                      |                    | Ø 19         |  |
| 🔞 Übersicht                                                                                                    |                        | 31.12.2022                       | 01.01.2022 - 31.12.2022 | Erstbewertung (In Bearbeitur | ndater              | ាត់                  | Kapitalstruktur    |              |  |
| Finanzanlagen                                                                                                    |                        |                                  |                         |                              |                     |                      |                    | +            |  |
| Titel-ID/Valor                                                                                                    | Bezeichnung            |                                  | Wertobergrenze          | Gewinnsteuerwert             | Buchwert            | st. Reserve unverst. | st. Reserve verst. | lat. Steuern |  |
| Total                                                                                                    |                        |                                  | 0.00                    | 0.00                         | 0.00                | 0.00                 | 0.00               |              |  |
| Beteiligungen                                                                                                    |                        |                                  |                         |                              |                     |                      |                    | +            |  |
| Titel-ID/Valor                                                                                                    | Bezeichnung            |                                  | Wertobergrenze          | Gewinnsteuerwert             | Buchwert            | st. Reserve unverst. | st. Reserve verst. | lat. Steuern |  |
| Total                                                                                                    |                        |                                  | 0.00                    | 0.00                         | 0.00                | 0.00                 | 0.00               |              |  |
| Immobile Sachanlag                                                                                                    | jen                    |                                  |                         |                              |                     |                      |                    | +            |  |
| Bezeichnung                                                                                                    | Ort                    | Kanton                           | Wertobergrenze          | Gewinnsteuerwert             | Buchwert            | st. Reserve unverst. | st. Reserve verst. | lat. Steuern |  |
| Total                                                                                                    |                        |                                  | 0.00                    | 0.00                         | 0.00                | 0.00                 | 0.00               |              |  |

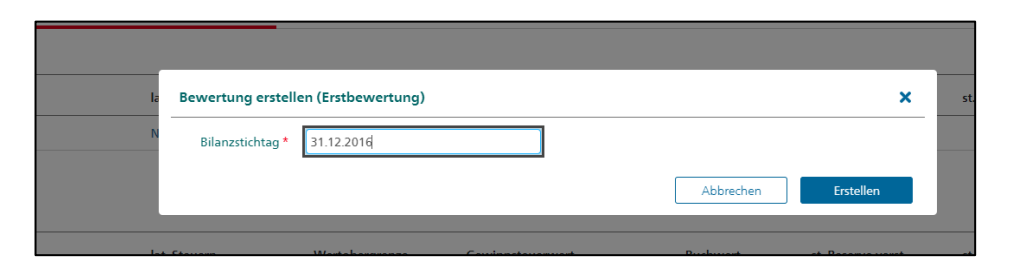

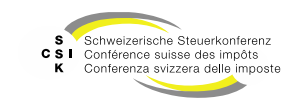

### Wiederkehrende Bewertung erstellen

Erneute Erstellung einer Bewertung

- Die neue Bewertung wird angelegt und Parameter werden aus den Stammdaten und aus der schon vorhandenen Bewertung übernommen.
- Als Bewertungsvorlage wird dabei die Bewertung verwendet, welche einen Bilanzstichtag hat, welche dem aktuellen Bilanzstichtag am nächsten ist. Falls es dabei zwei Bewertungen gibt (eine in zurückliegend und eine vorausliegend), so hat die vorausliegende Bewertung Vorrang.
- Müssen in der «neuen» Bewertung Daten angepasst werden (Bsp.: Buchwert in den stillen Reserven), wird dies mit einem roten Hinweis angezeigt.
- Bearbeiten Sie die neu erstellte Bewertung analog der anderen Bewertung.

| A A & P AG<br>Aktiengesellschaft                                                                                        | (CHE-100.620.717)                                                          | Ľ                     | Bilanzs<br>Geschäftsja                       | stichtag 31.12.2016<br>ahr:01.01.2016 - 31.12.2016                                             | Bewertung     Erstbewertung (Zeit                            | ) V<br>ugewiesen)                                     |                                                                                                |                                                    |
|----------------------------------------------------------------------------------------------------|----------------------------------------------------------------------------|-----------------------|----------------------------------------------|------------------------------------------------------------------------------------------------|--------------------------------------------------------------|-------------------------------------------------------|------------------------------------------------------------------------------------------------|----------------------------------------------------|
| Bewertung 2                                                                                                    | Eröffnung 3                                                                | . Eröffnungssc        | hreiben                                      |                                                                                                |                                                              |                                                       |                                                                                                | 6                                                  |
| Übersicht                                                                                                    | ą                                                                          | 5tille Reserven       | <b>A</b>                                     | Bewertungsparame                                                                               | rter 🏦 S                                                     | tammdaten                                             | 📥 Kapitalstru                                                                                  | ktur                                               |
| <ul> <li>Die Bewertung en</li> <li>Es existieren noch</li> <li>Es existieren noch</li> </ul>                            | <b>sthält Fehler</b><br>Stille Reserven ohne St<br>Stille Reserven ohne Bu | euerwert.<br>uchwert. |                                              |                                                                                                |                                                              |                                                       |                                                                                                |                                                    |
| inanzanlagen                                                                                                    |                                                                            |                       |                                              |                                                                                                |                                                              |                                                       |                                                                                                |                                                    |
|                                                                                                    |                                                                            |                       |                                              |                                                                                                |                                                              |                                                       |                                                                                                |                                                    |
| 'itel-ID                                                                                                    | Bezeichnung                                                                | 1                     | lat. Steuem                                  | Wertobergrenze                                                                                 | Gewinnsteuerwert                                             | Buchwert                                              | st. Reserve verst.                                                                             | st. Reserve un                                     |
| itel-ID<br>> 11 448 018                                                                                                 | Bezeichnung<br>Tesla Motors, Inc.                                          |                       | lat. Steuern<br>Nein                         | Wertobergrenze<br>62'377.00                                                                    | Gewinnsteuerwert                                             | Buchwert                                              | st. Reserve verst.                                                                             | st. Reserve un                                     |
| itel-ID<br>11 448 018<br>otal                                                                                           | Bezeichnung<br>Tesla Motors, Inc.                                          |                       | lat. Steuern<br>Nein                         | Wertobergrenze<br>62:377.00<br>62:377.00                                                       | Gewinnsteuerwert<br>0.00                                     | Buchwert                                              | st. Reserve verst.<br>0.00<br>0.00                                                             | st. Reserve un                                     |
| itel-ID<br>> 11 448 018<br>total                                                                                        | Bezeichnung<br>Tesla Motors, Inc.                                          |                       | lat. Steuern<br>Nein                         | Wertobergrenze<br>62'377.00<br>62'377.00                                                       | Gewinnsteuerwert                                             | Buchwert                                              | st. Reserve verst.<br>0.00<br>0.00                                                             | st. Reserve un                                     |
| itel-ID<br>11 448 018<br>otal<br>eteiligungen<br>itel-ID                                                                | Bezeichnung<br>Tesla Motors, Inc.<br>Bezeichnung                           |                       | lat. Steuern<br>Nein<br>lat. Steuern         | Wertobergrenze<br>62'377.00<br>62'377.00<br>Wertobergrenze                                     | Gewinnsteuerwert<br>0.00<br>Gewinnsteuerwert                 | Buchwert<br>0.00<br>Buchwert                          | st. Reserve verst.<br>0.00<br>0.00<br>st. Reserve verst.                                       | st. Reserve un<br>st. Reserve un                   |
| tteHD<br>> 11 448 018<br>otal<br>eteiligungen<br>tteHD<br>> 15 999 007                                                  | Bezeichnung<br>Tesla Motors, Inc.<br>Bezeichnung<br>Test VS 08             |                       | lat. Steuern<br>Nein<br>lat. Steuern<br>Nein | Wertobergrenze                                                                                 | Gewinnsteuerwert<br>0.00<br>Gewinnsteuerwert                 | Buchwert                                              | st. Reserve verst.<br>0.00<br>0.00<br>st. Reserve verst.<br>0.00                               | st. Reserve un                                     |
| iteHD                                                                                                    | Bezeichnung<br>Tesla Motors, Inc.<br>Bezeichnung<br>Test V5 08             |                       | lat. Steuern<br>Nein<br>lat. Steuern<br>Nein | Wertobergrenze                                                                                 | Gewinnsteuerwert<br>0.00<br>Gewinnsteuerwert<br>0.00         | Buchwert<br>0.00<br>Buchwert<br>0.00                  | st. Reserve verst.<br>0.00<br>0.00<br>st. Reserve verst.<br>0.00<br>0.00                       | st. Reserve un<br>st. Reserve un                   |
| tteHD<br>tetelligungen<br>tteHD<br>tteHD<br>ts999007<br>otal                                                            | Bezeichnung<br>Tesla Motors, Inc.<br>Bezeichnung<br>Test VS 08             |                       | lat. Steuern<br>Nein<br>lat. Steuern<br>Nein | Wertokergrenze           62'377.00           62'377.00           Wertokergrenze           0.00 | Gewinnsteuerwert<br>0.00<br>Gewinnsteuerwert<br>0.00         | Buchwert<br>0.00<br>Buchwert<br>0.00                  | st. Reserve verst.<br>0.00<br>0.00<br>st. Reserve verst.<br>0.00<br>0.00                       | st. Reserve un                                     |
| ttel-D<br>> 11.448.018<br>otal<br>betelligungen<br>ttel-D<br>> 15.999.007<br>otal<br>mmobile Sachanlagen<br>kezeichnung | Bezeichnung<br>Tesla Motors, Inc.<br>Bezeichnung<br>Test V5 08<br>Ort      | Kanton                | lat. Steuern<br>Nein<br>Iat. Steuern<br>Nein | Wertobergrenze                                                                                 | Gewinnsteuerwert 0.00 Gewinnsteuerwert 0.00 Gewinnsteuerwert | Buchwert Buchwert Buchwert Buchwert Buchwert Buchwert | st. Reserve verst.<br>0.00<br>0.00<br>st. Reserve verst.<br>0.00<br>0.00<br>st. Reserve verst. | st. Reserve un<br>st. Reserve un<br>st. Reserve un |

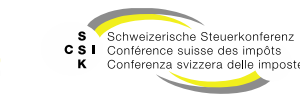

Wenn eine Bewertung nicht mehr verändert werden kann (Steuerwerte veröffentlicht), haben Sie die Möglichkeit, ein Rektifikat zu erstellen.

# REKTIFIKAT

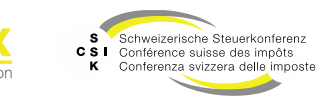

Folie 63

### Rektifikat

Rektifikat erstellen

- Wenn Sie eine Bewertung nicht mehr verändern können (Eröffnet → Abgeschlossen, Eröffnet → Abgebrochen) und die Bewertung angepasst werden muss, dann müssen Sie ein Rektifikat erstellen.
- Um ein Rektifikat zu erstellen, öffnen Sie die Bewertung (Eröffnet) und wählen Sie unter «Bewertung» (oben rechts) das Menü und wählen Sie «Rektifikat».
- Damit wird auf Basis der vorangegangenen Bewertung eine neue Bewertung erstellt und Sie können diese wie gewohnt bearbeiten.
- Wollen Sie das Rektifikat als «Erstbewertung» ohne Kennzeichnung als Rektifikat versenden, können Sie das in der «Eröffnung» konfigurieren.

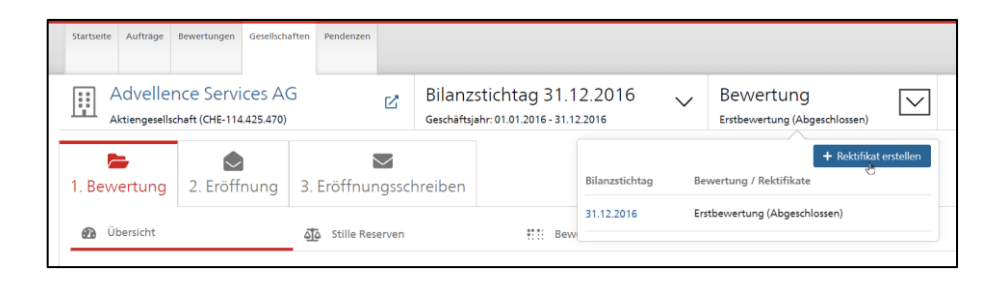

| Freitext                   |             |            |           |                                                                  |                   |
|----------------------------|-------------|------------|-----------|------------------------------------------------------------------|-------------------|
| Freitext                   |             |            |           |                                                                  |                   |
| Eröffnungsparameter        | r           |            | _         |                                                                  |                   |
| Sprache *                  | Deutsch     | ~          |           | Kennzeichnung Rektifikat                                         |                   |
| Versanddatum               | TT.MM.JJJJ  | 08.11.2021 |           | Eröffnungsschreiben versenden                                    |                   |
| Steuerwerte<br>freigeben * | 0 Tage      | 08.11.2021 |           | Ausgabe auf Druckerstrasse                                       |                   |
| Versandadresse             |             |            |           |                                                                  |                   |
| Versandadresse *           | Sitzadresse | ~ *        | Druckbild | A & F Innovation Team AG<br>Universitätstrasse 87<br>8006 Zürich |                   |
|                            |             |            |           |                                                                  | Vorschau Eröffnen |

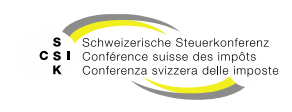

Wenn Sie eine Bewertung gestartet haben und diese nicht weiterbearbeiten können, da Sie auf weitere Informationen warten, können Sie die Bewertung zurückstellen.

# ZURÜCKSTELLEN

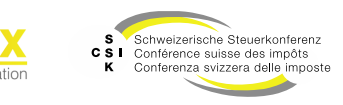

### Bewertung

Zurückstellen

- Wenn Sie eine Bewertung gestartet haben und diese nicht weiterbearbeiten können, können Sie die Bewertung zurückstellen. Mit dem Zurückstellen wird eine Pendenz erstellt.
- Wählen Sie die Bewertung, welche Sie zurückstellen wollen.
- Im unteren Bereich der Bewertung wählen Sie «Zurückstellen».
- Sobald Sie die Bewertung zurückgestellt haben, wird der Status, sofern ein zugehöriger Bewertungsauftrag vorhanden ist, an EWS gemeldet.
- Zusätzlich wird eine Pendenz erstellt, welche Sie unter dem Menü «Pendenz» finden.

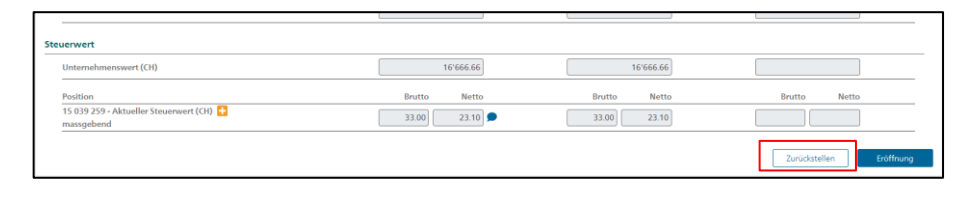

| FILSC       | 30.06.2025          |        |  |
|-------------|---------------------|--------|--|
| Grund *     | Beteiligung pendent | $\sim$ |  |
| Bemerkung * | Test                |        |  |
|             |                     |        |  |
|             |                     |        |  |

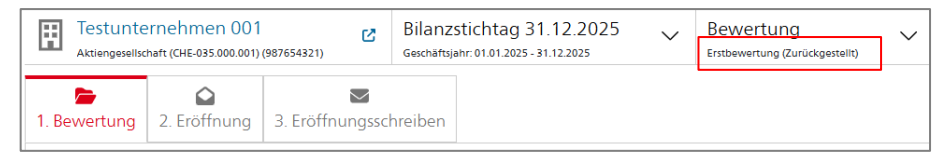

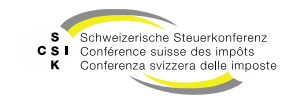

### Bewertung

Löschen

- Wenn Sie eine Bewertung erstellt haben, können Sie diese wieder löschen, solange Sie keine Eröffnung durchgeführt haben.
- Wählen Sie die Bewertung, welche Sie löschen wollen.
- Unter «Bewertung» wählen Sie das Symbol «Abfalleimer» und bestätigen Sie die Meldung.

| Aktiengesellsc    | ernehmen 001<br>haft (CHE-035.000.001)     | Bilanzstichtag 31.12.2025<br>Geschäftsjahr: 01.01.2025 - 31.12.2025 |         |           | Bewertung (Zurückgestellt) |    |                      | $\sim$              |          |  |
|-------------------|--------------------------------------------|---------------------------------------------------------------------|---------|-----------|----------------------------|----|----------------------|---------------------|----------|--|
| 1. Bewertung      | 2. Eröffnung                               | ►<br>3. Eröffnungsscl                                               | hreiben |           | Bilanzstichtag             | Be | wertung / Rektifikat | + Rektifikat e<br>e | rstellen |  |
| 🕐 Übersicht       |                                            | र्वोेे Stille Reserven                                              | A       | ssss Bewe | 31.12.2025                 | En | stbewertung (Zurücke | gestellt)           | Ū        |  |
| A Löschen         |                                            |                                                                     |         |           |                            |    |                      |                     |          |  |
| Wollen Sie die Be | Wollen Sie die Bewertung wirklich löschen? |                                                                     |         |           |                            |    |                      |                     |          |  |
|                   |                                            |                                                                     |         |           |                            | Ab | brechen              | Lösche              | n        |  |

### Weitere Informationen

#### • Weitere Informationen erhalten Sie:

- Foliensatz 0: Quick Guide
- Foliensatz 1: Zugriff und Berechtigungen
- Foliensatz 2: Grundlagen BVTax
- Foliensatz 3: Bewertungen verwalten (dieser Foliensatz)
- Foliensatz 4: Bewertung abschliessen
- Foliensatz 5: Gesellschaft verwalten
- Foliensatz 6: Aufträge verwalten
- Foliensatz 7: Ausländische Gesellschaften

Dossier

- Foliensatz 8: Querschnittsfunktionen
- Foliensatz 9: Selbsthilfe- und Erwerbsgenossenschaft bewerten

Automatisierte Bewertung

- Foliensatz 10: Administration
- Foliensatz 11: Auswertungen
- Foliensatz 12:
- Foliensatz 13:

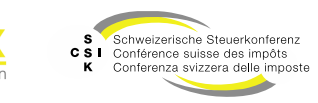

•

•

### Weitere Informationen

- Sollten Sie weitere Frage haben oder Feedback zu den Unterlagen geben wollen, können Sie sich melden unter:
- Jira: <u>https://servicedesk.ssk.linkyard-cloud.ch/servicedesk/customer/portal/1</u>

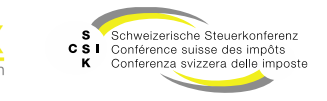